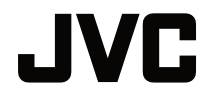

## **KULLANICI KILAVUZU**

DLP PROJEKSİYON

# LX-WX50

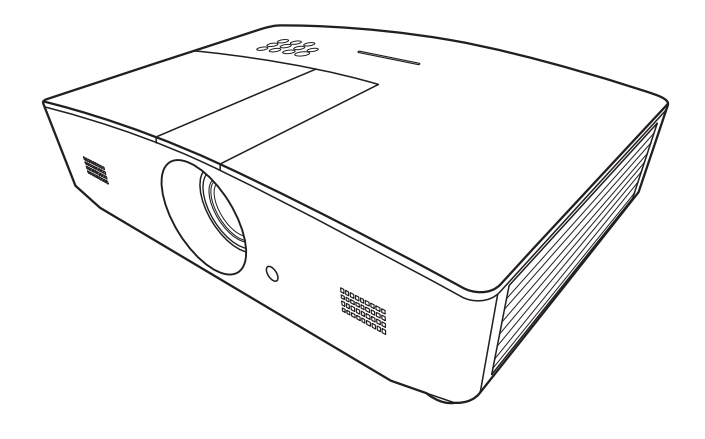

# İçindekiler

| Güvenlik önlemleri3                                                                                               |
|----------------------------------------------------------------------------------------------------|
| Önemli güvenlik talimatları 4                                                                                     |
| Genel Bakış7                                                                                                    |
| Ambalaj içeriği7<br>Projektörün dış görünümü8<br>Kumandalar ve işlevleri9<br>Kontrol paneli9<br>Uzaktan kumanda10 |
| Kurulum 12                                                                                                    |
| Konum seçimi                                                                                                    |
| kaydırılması14                                                                                                    |
| Bağlantı 15                                                                                                    |
| Çalıştırma16                                                                                                    |
| Projektörün açılması                                                                                              |
| olarak ayarlanması                                                                                                |
| OSD Monülori bakkında 20                                                                                          |
| OSD Menulen nakkinda                                                                                              |

| . 28<br>. 29        |
|---------------------|
|                     |
| 31                  |
| . 31                |
| . 32                |
| . 34                |
| 36                  |
| 26                  |
| 30                  |
| 31                  |
| . 31<br>27          |
| . ୦୮<br>୨ନ          |
| . 00<br>. 30        |
| . 00                |
| 13                  |
| 40                  |
| 44                  |
| . <del></del><br>45 |
| . 46                |
|                     |
| <b>E1</b>           |
| ЭI                  |
| 51                  |
| 51                  |
|                     |
|                     |

# Güvenlik önlemleri

Bu üründe, civa içeren Yüksek Yoğunluklu Boşalmalı (HID) lamba mevcuttur. Atıklarla ilgili yerel yasalara göre davranın. Bu maddelerin atılması çevreye zarar vermemek için yaşadığınız bölgedeki düzenlemelere tabi olabilir. Atıklara müdahale veya geri dönüşüm bilgileri için lütfen yerel yetkililerle veya ABD için Electronic Industries Alliance: http://www.eiae.org ile irtibat kurun veya 1-800-252-5722(ABD için) veya 1-800-964-2650(Kanada için) numaralı telefonları arayın.

## FCC BİLGİLERİ (Sadece ABD için)

#### DİKKAT:

JVC tarafından onaylanmamış değişiklik veya modifikasyonlar kullanıcının bu cihazı çalıştırma yetkisini sonlandırabilir.

#### NOT:

Bu cihaz test edilmiş ve FCC Kuralları 15. Bölüm uyarınca getirilen B Sınıfı dijital cihaz sınırlandırmalarına uygun bulunmuştur. Bu sınırlar evsel alanlarda zararlı girişime karşı kabul edilebilir güvenlik sağlamak amacıyla tasarlanmıştır. Bu donanım, radyo frekansı enerjisi üretir, kullanır ve yayabilir ve talimatlar doğrultusunda kurulup kullanılmaması halinde radyo iletişimlerine zararlı girişime yol açabilir. Ancak, belirli bir kurulumda girişim olmayacağına dair hiçbir garanti yoktur. Bu donanım, cihazı açıp kapamak suretiyle de anlaşılabilecek olan, radyo veya televizyon yayın alımıyla zararlı bir girişime yol açıyorsa, kullanıcı aşağıdaki tedbirlerden bir ya da birkaçı ile girişimi düzeltmeye teşvik edilir:

- Alıcı anteni başka yöne çevirin veya başka yere yerleştirin.
- Donanım ile alıcı arasındaki aralığı arttırın.
- Donanımı, alıcının takılı olduğundan farklı bir devredeki prize takın.
- Yardım için yetkili satıcıya veya deneyimli bir radyo/TV teknisyenine danışın.

#### Uygunluk Beyanı

Model Numarası: LX-WX50 Ticari Ünvanı: JVC

Sorumlu taraf: JVCKENWOOD USA Corporation

Adres: 1700 Valley Road Wayne, N. J. 07470

Telefon Numarası: 973-317-5000

Bu cihaz FCC kurallarının 15. Bölümüne uygundur.

Çalışma aşağıdaki iki şarta bağlıdır:

(1) Bu cihaz zararlı parazite neden olmayabilir ve (2) bu cihaz istenmeyen çalışmalara neden olabilen parazit dahil alınan her türlü paraziti kabul etmek zorundadır.

## GÜRÜLTÜ EMİSYON BİLDİRİMİ

Operatör konumundaki ses basınç seviyesi ISO7779 uyarınca 60dB(A) değerinden düşüktür veya eşittir.

Sevgili Müşterimiz,

Bu cihaz, geçerli Avrupa yönergelerine ve elektromanyetik uyumluluk ve elektrik güvenliği standartlarına uygundur.

JVC KENWOOD Corporation'ın Avrupa temsilcisi: JVC Technical Services Europe GmbH Konrad-Adenauer-Allee 1-11 61118 Bad Vilbel Germany

#### Kullanıcılar İçin Eski Cihazlar ve Bataryaların Elden Çıkarılması ile İlgili Bilgi

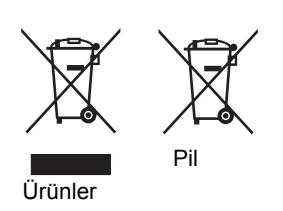

#### [Sadece Avrupa Birliği]

Bu simgeler, üzerinde bu simgelerin yer aldığı cihazların genel evsel atıklar gibi çöpe atılmaması gerektiğini belirtir. Bu ürünü veya pilini atmak istiyorsanız lütfen uygun geri dönüşüm toplama sistemlerini veya tesislerini göz önünde bulundurun.

**Uyarı**: Bu sembolün altındaki Pb simgesi bu pilin kurşun içerdiğini belirtir.

# Önemli güvenlik talimatları

Projektörünüz, en son bilgi teknolojisi donanımı güvenlik standartlarını karşılayacak şekilde tasarlanmış ve test edilmiştir. Ancak, bu ürünün güvenli kullanıldığından emin olmak için, bu kullanma kılavuzunda ve ürün üzerindeki işaretlerde söz edilen talimatları izlemek önemlidir.

- 1. Lütfen projektörünüzü çalıştırmadan önce bu kullanma kılavuzunu okuyun. Bu kılavuzu daha sonra başvurmak üzere güvenli bir yerde saklayın.
- 2. Projektörü çalışması sırasında daima düz, yatay bir yüzeye yerleştirin.
  - Projektörü dengesiz bir tekerlekli sehpanın, standın ya da masanın üzerine koymayın, çünkü; bu durumda düşebilir ve hasar görebilir.
  - Projektörün yakınında yanıcı maddeler bulundurmayın.
  - Sola veya sağa 10 dereceden, öne veya arkaya 15 dereceden fazla eğildiği açılarda kullanmayın.
- 3. Projektörü bir kenarı üzerinde dik şekilde saklamayın. Aksi takdirde projektör düşerek yaralanmaya yol açabilir veya hasar görebilir.
- 4. Projektörü aşağıdaki ortamlardan hiçbirine yerleştirmeyin.
  - Havalandırması yetersiz veya dar olan alanlar. Duvarlardan en az 50 cm açıklık bırakın ve projektör etrafında serbest hava dolaşımı olmasını sağlayın.
  - Tüm camları kapalı bir otomobilin içi gibi sıcaklığın aşırı derecede yüksek olabileceği yerler.
  - Aşırı nem, toz veya sigara dumanının optik parçaları kirleterek projektörün hizmet ömrünü kısalttığı ve ekranı kararttığı yerler.
  - Yangın alarmlarına yakın yerler.
  - Bu durumların dışındaki konumlar "Projektörün teknik özellikleri" içerisinde listelenmiştir.
- 5. Projektör açıkken (hatta bekleme modunda iken), havalandırma deliklerinin önünü kapatmayın.
  - Projektörün üzerini bir şeyle örtmeyin.
  - Projektörü battaniye, yatak veya diğer yumuşak yüzeylere koymayın.
- Şebeke geriliminin ±10 volt dalgalanabileceği veya kesilebileceği bölgelerde projektörü durumunuza uygun olarak, bir güç dengeleyicisi, dalgalanma koruyucusu veya kesintisiz güç kaynağı (UPS) üzerinden bağlamanız tavsiye edilir.
- 7. Projektörün üzerine basmayın veya herhangi bir nesne koymayın.

- 8. Projektörün yakınına veya üzerine sıvı koymayın. Projektörün üzerine dökülen sıvılar, garantinizi geçersiz hale getirebilir. Projektör ıslanırsa, fişini prizden çekin ve projektörün onarılması için JVC'yi arayın.
- 9. Projektör çalışırken doğrudan lensine bakmayın. Bu görüşünüze zarar verebilir.

**∮-×→**≩∎

RG2 IEC 62471-5:2015

- 10. Projektör lambasını, nominal lamba ömrünün ötesinde çalıştırmayın. Lambaların belirtilen kullanım ömrünün üzerinde kullanılması, onların nadiren de olsa kırılmalarına yol açabilir.
- 11. Lamba çalışırken çok sıcak hale gelmektedir. Lamba aksamını değiştirmeden önce, projektörü yaklaşık 45 dakika soğumaya bırakın.
- 12. Projektör soğuyuncaya ve güç kaynağından ayrılıncaya kadar, asla lamba aksamını değiştirme girişiminde bulunmayın.
- 13. Bu projektör, tavana monte edilen tesisat için ters görüntü çıkışı yeteneğine sahiptir. Montaj için, yalnızca uygun bir tavana montaj kitini kullanın.
- 14. BU CİHAZ TOPRAKLANMALIDIR.
- 15. Cihazı kurarken, kablolamaya bir devre kesme elemanı ekleyin veya cihazı yakınındaki kolayca erişilebilecek bir prize takın. İşletim sırasında bir sorun olması durumunda, elektriği kesmek için devre kesme elemanını kullanın veya fişten çekin.

#### Yüksek Sıcaklık Uyarısı

Egzoz deliklerinin etrafındaki ve üzerindeki kabinin sıcaklığı projektör çalışırken yükselebilir. Kullanım esnasında bu bölümlere dokunmanız ellerinizin yanmasına sebep olabilir. Bu bölümlere dokunmayın. Bunu yapmanız yanıklara sebep olabilir. Küçük çocukların bu bölümlere dokunmamasına özellikle dikkat edin. Ek olarak, bu bölümlere herhangi bir metal obje koymayın. Projektörün ısısından dolayı bunu yapmanız kazalara veya kişisel yaralanmalara sebep olabilir.

#### Projektörün tavana monte edilmesi

Eğer projektörünüzü tavana yerleştirmek istiyorsanız, doğru boydaki bir projektör tavan montaj kitini kullanmanızı, kitin dikkatli ve güvenli bir şekilde takıldığından emin olmanızı tavsiye ediyoruz.

Eğer uygun değilse, yanlış ebat ya da vida boyu yüzünden doğacak bağlantı hataları projektörün tavandan düşme riskine ve güvenlik problemlerine yol açacaktır.

Projektörünüzü aldığınız yerden, uygun bir projektör tavan montaj kitini de temin edebilirsiniz. Ayrıca, ek olarak Kensington kilit uyumlu güvenlik kablosu almanız ve hem Kensington kilit slotuna hem de tavan montaj kiti desteğine dikkatlice takmanızı tavsiye ediyoruz. Bu, eğer projektör bağlantı kiti gevşerse, tutmada ikinci bir rol üstlenecektir.

Bu projektörü parçalarına ayırmaya çalışmayın. Projektörün içerisinde elektrik yüklü parçalarıyla temas etmeniz halinde, ölüme neden olabilecek yüksek gerilime maruz kalabilirsiniz. Kullanıcının bakımını yapabileceği tek parça lambadır. Bkz. sayfa 39.

Hiçbir koşulda diğer kapakları açmaya veya çıkarmaya çalışmayın. Servis için yalnızca uygun kalifiye profesyonel servis personeline baş vurun.

Lütfen ileride taşıma ihtimaline karşı, projektörün orijinal kutusunu saklayın. Kullanımdan sonra projektörü paketlemeniz gerekirse, projeksiyon lensini uygun bir pozisyona getirin, lens tamponunu lenslin etrafına yerleştirin ve taşıma sırasında zarar görmemesi için, lens tamponunu ve projektör tamponunu birlikte takın.

Bakım ya da onarım gerektiğini düşündüğünüzde, projektörü yalnızca uygun şekilde nitelikli bir teknisyene götürün.

#### Nem yoğunlaşması

Asla projektörü soğuk bir yerden sıcak bir yere taşıdığınızda hemen çalıştırmayın. Projektör bu tip bir sıcaklık değişimine maruz kaldığında, önemli dahili parçaların üzerinde nem yoğunlaşması olabilir. Projektörü olası bir hasardan korumak için, sıcaklıkta ani değişiklik olan durumlarda, projektörü en az 2 saat kullanmayın.

#### Uçucu sıvılardan kaçının

Böcek ilacı veya belirli temizleyici tipleri gibi uçucu sıvıları projektörün yanında kullanmaktan kaçının. Kauçuk ya da plastik maddelerin uzun süre projektörle temas etmesine izin vermeyin. Bunlar, projektörün dış yüzeyi üzerinde iz bırakacaklardır. Kimyasal işlem görmüş bir bezle temizliyorsanız, temizleme ürününün emniyet talimatlarına uyduğunuza emin olun.

#### Atma

Bu ürün, insan vücuduna ve çevreye zararlı olan aşağıdaki materyalleri içerir.

- Lehimin içinde bulunan kurşun.
- Lambada kullanılan cıva.

Ürünü ya da kullanılmış lambaları atmak için, yönetmelikleri öğrenmek amacıyla, yerel çevre makamlarına başvurun.

# Genel Bakış

# Ambalaj içeriği

Paketi dikkatli bir şekilde açın ve aşağıda gösterilen parçaların bulunduğundan emin olun. Satın aldığınız bölgeye bağlı olarak, aşağıdaki parçaların hepsi pakette bulunmayabilir. Lütfen satın aldığınız yerle bunu kontrol edin.

Bazı aksesuarlar bölgeden bölgeye farklılık gösterebilir.

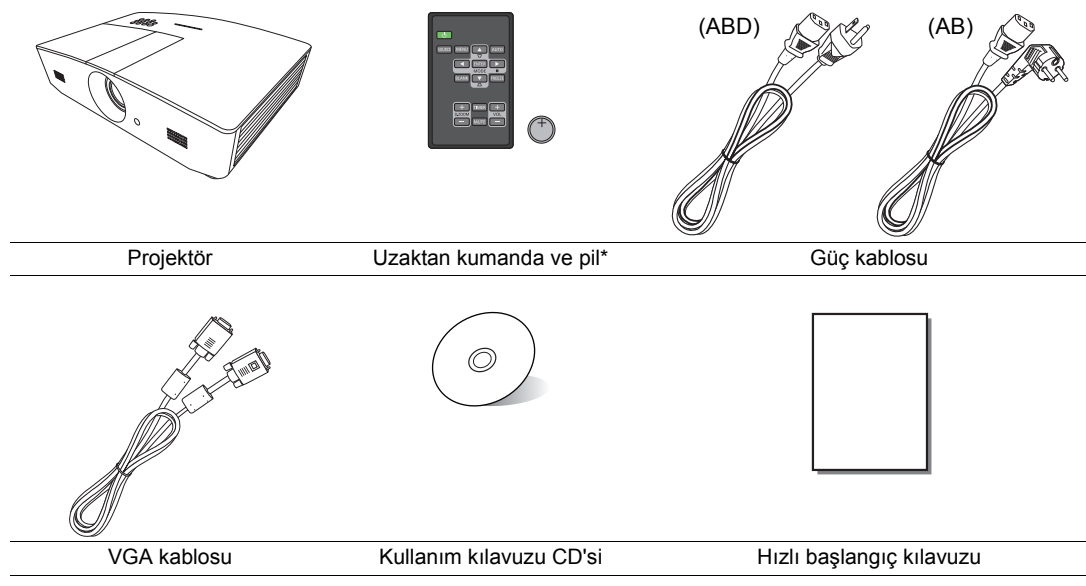

\*Uzaktan kumandayı kullanmadan önce tırnağı çekin.

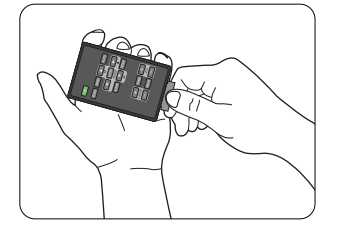

# Projektörün dış görünümü

### Önden ve üstten görünüş

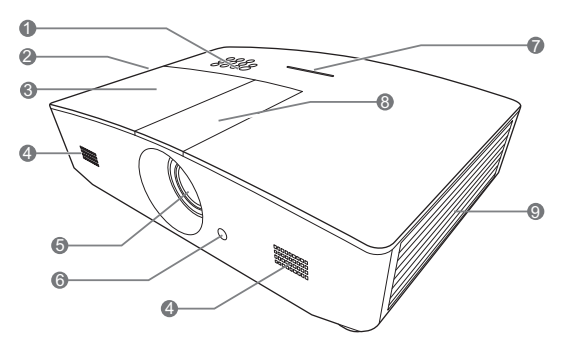

### Arka/alt görünüş

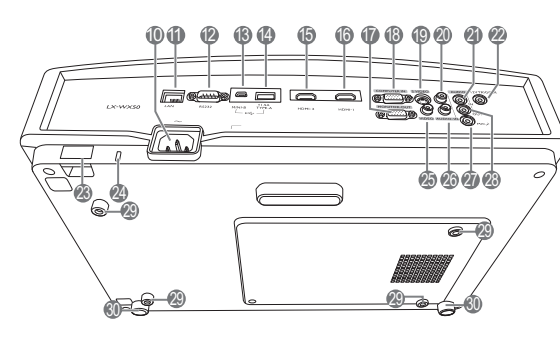

- 1. Kontrol paneli (Detaylar için, bkz. "Kontrol paneli".)
- 2. Havalandırma deliği (sıcak hava çıkışı)
- 3. Lamba kapağı
- 4. Hoparlör ızgarası
- 5. Projeksiyon lensi
- 6. Ön IR uzak sensörü
- 7. LED göstergesi
- 8. Lens ayarlama panel kapağı (Ayrıntılar için bkz. "Kontrol paneli".)
- 9. Havalandırma deliği (soğuk hava girişi)
- 10. AC Güç kablosu girişi
- 11. RJ45 LAN giriş jakı
- 12.RS-232 kontrol portu
- 13. Mini USB portu
- Servis için kullanılır. 14. USB Tip-A portu
  - Harici cihaz şarjı için kullanılır.
- 15. HDMI-2 portu
- . 16. HDMI-1 portu
- 17. RGB sinyal çıkış jakı
- 18. RGB (PC)/Komponent video (YPbPr/ YCbCr) sinyal giriş jakı
- 19. S-Video girişi jakı
- 20. Ses (Sağ) girişi jakı
- 21. Ses girişi jakı
- 22.12VDC çıkış terminali

Elektrikli ekran veya aydınlatma kontrolü vb. gibi harici cihazları tetiklemek için kullanılır. Bu cihazların nasıl bağlanacağıyla ilgili bilgi almak için yetkili servise başvurun.

- 23. Güvenlik çubuğu
- 24. Kensington kilit yuvası
- 25. Video girişi jakı
- 26. Ses (Sol) girişi jakı
- 27. Mikrofon jakı
- 28. Ses çıkışı jakı
- 29. Tavan montaj delikleri
- 30. Ayarlama Ayağı

# Kumandalar ve işlevleri

## Kontrol paneli

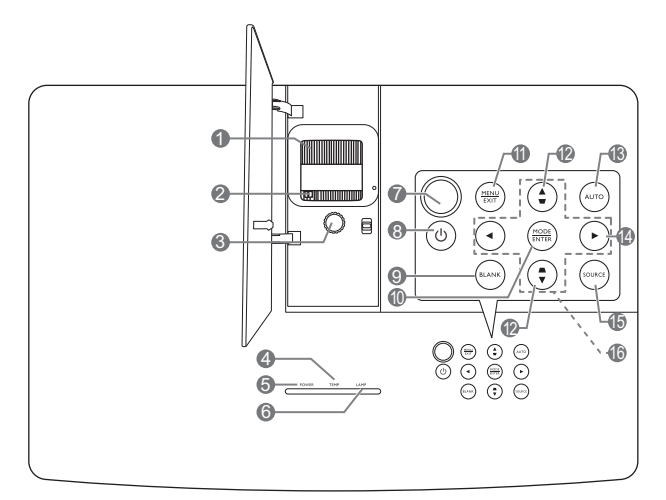

- Odak halkası Yansıtılan görüntünün odağını ayarlar.
- 2. Yakınlaştırma halkası Görüntünün boyutunu ayarlar.
- 3. Lens kaydırma halkası Yansıtılan görüntünün konumunu ayarlar.
- TEMP (SICAKLIK) uyarı lambası Projektörün sıcaklığı çok yükseldiğinde yanar.
- POWER (GÜÇ) göstergesi ışığı Projektör çalışır haldeyken yanar veya yanıp söner.
- LAMP (LAMBA) göstergesi ışığı Lambanın durumunu gösterir. Lambada bir sorun meydana geldiğinde ışık yanar veya yanıp söner.
- 7. Üst IR uzak sensörü
- 8. 🕛 POWER (GÜÇ)

# Projektörün durumunu bekleme modu ile açık arasında değiştirir.

9. BLANK (BOŞ)

Ekran görüntüsünü saklamak için kullanılır. Görüntüyü geri yüklemek için, projektör ya da uzaktan kumandadaki tuşların çoğuna basın.

#### 10. MODE (MOD)

Kullanılabilir bir görüntü kurulum modunu seçer.

#### ENTER (GİR)

Seçilen Ekrandan Kumanda (OSD) menü ögesini etkinleştirir.

#### 11. MENU (MENÜ)

- Ekrandan Kumanda (OSD) menüsüne erişir.
- Önceki OSD menüsüne geri döner, menü ayarlarından çıkar ve kaydeder.

#### EXIT (ÇIK)

Önceki OSD menülerine geri gider, Ekrandan Kumanda (OSD) menüsü kullanılarak yapılmış değişikliklerden çıkar ve bunları kaydeder.

#### 12. Çarpıklık tuşları ( 🖜, 🛋 )

**Çarpıklık** penceresini başlatır. Açılı yansıtmanın sonucu olarak görüntü bozulmasını manüel olarak düzeltmek için ◀, ▲, ►, ▼ tuşlarını kullanın.

#### 13. AUTO (OTOMATIK)

Görüntülenen resim için en iyi resim zamanlamalarını otomatik olarak belirler.

#### 14. 🕨

Panel anahtar kilidini etkinleştirir. Tuş kilidini açmak için ► tuşuna 3 saniye basılı tutun veya uzaktan kumandayı kullanarak OSD menüsünü ayarlayın.

#### 15. SOURCE (KAYNAK)

Kaynak seçimi çubuğunu görüntüler.

#### 16.Ok tuşları (◀, ▲, ►, ▼)

Ekrandan kumanda (OSD) menüsü etkinleştirildiğinde bu tuşlar, istenen menü öğelerini seçmek ve ayarlama yapmak için yönlü oklar olarak kullanılır.

## Uzaktan kumanda

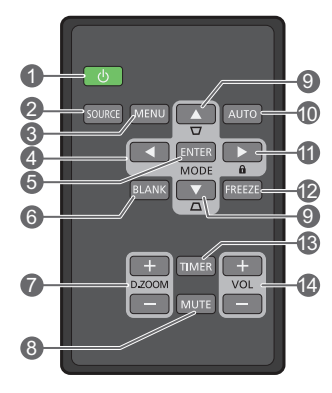

#### 1. () POWER (GÜÇ)

Projektörün durumunu bekleme modu ile açık arasında değiştirir.

#### 2. SOURCE (KAYNAK)

Kaynak seçimi çubuğunu görüntüler.

#### 3. MENU (MENÜ)

- Ekrandan Kumanda (OSD) menüsüne erişir.
- Önceki OSD menüsüne geri döner, menü ayarlarından çıkar ve kaydeder.
- 4. Ok tuşları ( ≤ Sol, ► Sağ, ▲Üst, ▼ Alt) Ekrandan kumanda (OSD) menüsü etkinleştirildiğinde bu tuşlar, istenen menü öğelerini seçmek ve ayarlama yapmak için yönlü oklar olarak kullanılır.

#### 5. ENTER (GİR)

Seçilen ekrandan kumanda (OSD) menü ögesini etkinleştirir.

#### MODE (MOD)

Kullanılabilir bir görüntü modunu seçer.

#### 6. BLANK (BOŞ)

Perdedeki resmi gizlemek için kullanılır. Görüntüyü geri yüklemek için, projektör ya da uzaktan kumandadaki tuşların çoğuna basın.

#### 7. D. ZOOM+/D. ZOOM-

Yakınlaştırma çubuğunu gösterir.

- D. ZOOM+: Yakınlaştırma çubuğunu görüntülendikten sonra yansıtılan resmin boyutunu büyültür. Görüntü büyütüldükten sonra görüntüye ilerlemek için ▲/▼/◄/► tuşlarını kullanın.
- D. ZOOM-: Görüntü büyütüldükten sonra yansıtılan resmin boyutunu küçültür. Görüntüyü hızlıca orijinal boyutuna geri döndürmek için AUTO (OTOMATİK) düğmesine basın.
- 8. MUTE (SESSİZ)

Sesi geçici olarak durdurur.

#### 9. Çarpıklık tuşları ( 🖜, 🛋 )

Çarpıklık penceresini başlatır. Açılı yansıtmanın sonucu olarak görüntü bozulmasını manüel olarak düzeltmek için ◀, ▲, ►, ▼ tuslarını kullanın.

#### 10. AUTO (OTOMATIK)

Görüntülenen resim için en iyi resim zamanlamalarını otomatik olarak belirler.

#### 11. 🛍

Panel anahtar kilidini etkinleştirir. Tuş kilidini açmak için ► tuşuna 3 saniye basılı tutun veya uzaktan kumandayı kullanarak OSD menüsünü ayarlayın.

#### 12. FREEZE (DONDUR)

Yansıtılan görüntüyü dondurur.

#### 13. TIMER (ZAMANLAYICI)

Sizin kendi zamanlayıcı ayarınıza göre ekran üzerinde bir zamanlayıcıyı etkinleştirir ya da devre dışı bırakır.

#### 14.VOL+ (SES+)

Projektör ses düzeyini artırır.

#### VOL- (SES-)

Projektör ses düzeyini azaltır.

### Uzaktan kumanda pilinin takılması/değiştirilmesi

- Pil haznesinin kapağını şekildeki gibi çekip çıkartın. Pil haznesi kapağını dışarı doğru çekerken, kilitleyici kolu itip öyle tutun.
- 2. Yeni pili yuvaya takın. Artı kutbun dışarı baktığından emin olun.
- 3. Pil haznesinin kapağını kapatın.
- Uzaktan kumanda ve bataryayı, mutfak, banyo, sauna, güneş odası veya kapalı bir otomobil gibi aşırı sıcak veya nemli ortamlarda bırakmaktan kaçının.
  - Sadece pil üreticisi tarafından tavsiye edilen pillerle veya eşdeğerleriyle değiştirin.
  - Kullanılmış pili, üreticinin talimatlarına ve bölgeniz için geçerli olan yerel çevre düzenlemelerine göre atın.
  - Pilleri kesinlikle ateşe atmayın. Patlama tehlikesi olabilir.
  - Eğer piller bitmişse ya da uzaktan kumandayı uzun bir süre kullanmayacaksanız, pilin akması durumunda olabilecek hasarları önlemek için pilleri çıkartın.

#### Uzaktan kumanda etki mesafesi

Uzaktan kumanda, doğru çalışması için projektörün IR uzaktan kumanda algılayıcılara 30 dereceyi aşmayan bir açıyla doğrultulmalıdır. Uzaktan kumanda ile sensör arasındaki mesafe 8 metreyi (~26 fit) aşmamalıdır.

Uzaktan kumanda ile projektör üzerindeki IR sensörü/sensörleri arasında herhangi bir engel olmadığından emin olun.

Yaktasik 2300

Projektörü önden kumanda etme

Projektörü üstten kumanda etme

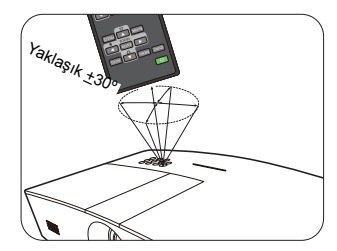

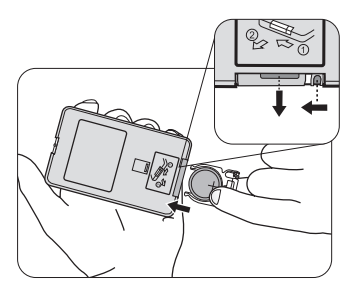

# Kurulum

# Konum seçimi

Projektörünüz için bir kurulum alanı belirlemeden önce, aşağıdaki faktörleri dikkate alın:

- Perdenizin boyutu ve posizyonu
- Elektrik prizi konumu
- Projektör ve geri kalan ekipmanlarınız arasındaki konum ve mesafe

Projektörünüzü aşağıdaki yöntemler ile kurabilirsiniz.

| <ol> <li>Ön Masa:         Projektör ekranın önünde<br/>zemine yakın bir şekilde<br/>yerleştirildiğinde bu konumu<br/>seçin.         Bu, hızlı kurulum ve<br/>taşınabilirlik itibariyle en sık<br/>kullanılan projektör<br/>yerleştirme yöntemidir.         Projektörü açın ve aşağıdaki<br/>ayarları yapın:         SİSTEM AYARI: Temel &gt;<br/>Projektör Konumu &gt; Ön<br/>Masa     </li> </ol> |  | <ul> <li>Ön Tavan:         Bu konumu, projektör             ekranın önünde tavandan             asılı olarak             yerleştirildiğinde seçin.      </li> <li>Projektörü açın ve             aşağıdaki ayarları yapın:         </li> <li>SİSTEM AYARI: Temel &gt;             Projektör Konumu &gt; Ön             Tavan         </li> <li>Projektörünüzü tavana m             yetkili satıcınızdan uygur             montaj kiti satın alın.     </li> </ul> | nonte etmek için              |
|----------------------------------------------------------------------------------------------------|--|----------------------------------------------------------------------------------------------------|-------------------------------|
| <ul> <li>2. Arka Masa:</li> <li>Projektör ekranın arkasında<br/>zemine yakın bir şekilde<br/>yerleştirildiğinde bu konumu<br/>seçin.</li> <li>Projektörü açın ve aşağıdaki<br/>ayarları yapın:</li> <li>SİSTEM AYARI: Temel &gt;<br/>Projektör Konumu &gt; Arka<br/>Masa</li> </ul>                                                                                                    |  | <ul> <li>4. Arka Tavan:</li> <li>Bu konumu, projektör<br/>ekranın arkasında<br/>tavandan asılı olarak<br/>yerleştirildiğinde seçin.</li> <li>Projektörü açın ve<br/>aşağıdaki ayarları yapın:</li> <li>SİSTEM AYARI: Temel &gt;<br/>Projektör Konumu &gt;<br/>Arka Tavan</li> </ul>                                                                                                    |                               |
| © Özel bir arka projeksiyon perdesi gereklidir.                                                                                                    |  | ت Özel bir arka projeksiyor<br>bir tavan montaj kiti gere                                                                                                    | n perdesi ve uygun<br>klidir. |

# İstenen görüntü boyutunun elde edilmesi

Yansıtılan görüntü boyutu, projektör lensi ile perde arasındaki mesafe, yakınlaştırma ayarı ve video formatı ile belirlenir.

## Projeksiyon boyutları

Projeksiyon mesafesini belirlemenizde size yardımcı olacak aşağıdaki resim ve tabloyu kullanın.

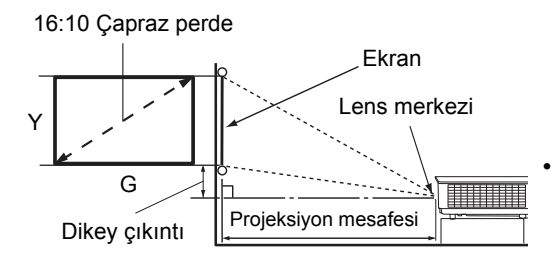

Perdenin en/boy oranı 16:10, yansıtılan görüntünün en/boy oranı ise 16:10'dur

| Ekran boyutu (16:10) |         | Projeksiyon mesafesi |              | Dikey ofset |       |
|----------------------|---------|----------------------|--------------|-------------|-------|
| Çapraz perde (inç)   | G (inç) | Y (inç)              | Geniş (feet) | Tele (feet) | (inç) |
| 60                   | 50,9    | 31,8                 | 4,8          | 7,6         | 1,6   |
| 70                   | 59,4    | 37,1                 | 5,6          | 8,9         | 1,9   |
| 80                   | 67,8    | 42,4                 | 6,4          | 10,2        | 2,1   |
| 90                   | 76,3    | 47,7                 | 7,2          | 11,5        | 2,4   |
| 100                  | 84,8    | 53,0                 | 8,0          | 12,7        | 2,6   |
| 110                  | 93,3    | 58,3                 | 8,8          | 14,0        | 2,9   |
| 120                  | 101,8   | 63,6                 | 9,5          | 15,3        | 3,2   |
| 130                  | 110,2   | 68,9                 | 10,3         | 16,6        | 3,4   |
| 140                  | 118,7   | 74,2                 | 11,1         | 17,8        | 3,7   |
| 150                  | 127,2   | 79,5                 | 11,9         | 19,1        | 4,0   |
| 160                  | 135,7   | 84,8                 | 12,7         | 20,4        | 4,2   |
| 170                  | 144,2   | 90,1                 | 13,5         | 21,6        | 4,5   |
| 180                  | 152,6   | 95,4                 | 14,3         | 22,9        | 4,8   |
| 190                  | 161,1   | 100,7                | 15,1         | 24,2        | 5,0   |
| 200                  | 169,6   | 106,0                | 15,9         | 25,5        | 5,3   |
| 210                  | 178,1   | 111,3                | 16,6         | 26,6        | 5,6   |
| 220                  | 186,6   | 116,6                | 17,4         | 27,9        | 5,8   |
| 230                  | 195,0   | 121,9                | 18,2         | 29,1        | 6,1   |
| 240                  | 203,5   | 127,2                | 19,0         | 30,4        | 6,4   |

Tüm ölçüler yaklaşık değerler olarak verilmiştir ve gerçek boyutlardan farklı olabilir. Projektörün kalıcı olarak kurulmasını isterseniz, projeksiyon boyutunu, mesafeyi ve projektörün optik özelliklerini fiziksel olarak test etmek için kurulumu yapmadan önce kullandığınız projektörü kullanmanızı öneririz. Bu, projektörün kurulum yerine en iyi şekilde uyan tam montaj konumunu belirlemenize yardımcı olur.

## Projeksiyon lensinin dikey kaydırılması

Dikey lens kaydırma kontrolü, projektörünüzü kurarken size esneklik sağlar. Bu durum projektörün yansıtılan görüntülerin üst bölümünün yukarısına veya aşağısına doğru kaydırarak konumlandırmanızı sağlar.

Lens kaydırma (ofset), yansıtılan görüntü yüksekliğinin bir yüzdesi olarak ifade edilir. Bu, yansıtılan görüntünün dikey merkezinden kayma olarak ölçülür. Kolu, istediğiniz görüntü pozisyonuna bağlı olarak, yansıtma lensini izin verilen aralıklar dahilinde yukarı ve aşağı yönde kaydırmak için kullanın.

#### Lensi kaydırmak için:

- Lens ayarlama panel kapağı düğmesine (bir nokta ile belirtilir) açmak üzere dokunmak için hafifçe basın.
- 2. Lens ayarlama panel kapağını yukarı kaldırın.
- 3. Yansıtılan görüntünün konumunu ayarlamak için lens kaydırma halkasını çevirin.
- 4. Tamamlandığında lens ayarlama panel kapağını aşağı bastırın ve tık sesi gelecek şekilde kapatın.
- EKRAN POZISYONU SABİT OLDUĞUNDA

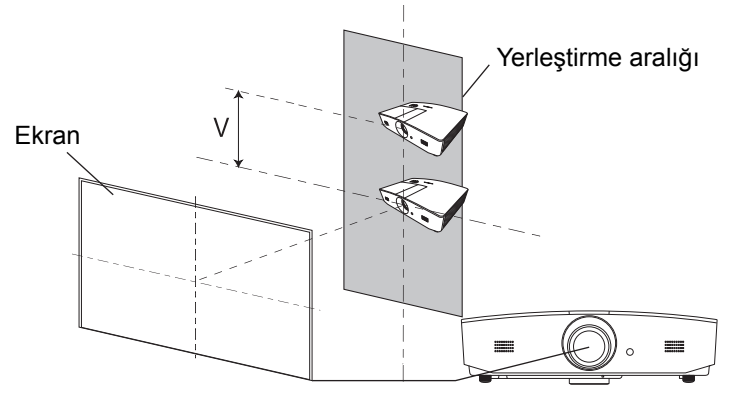

Projektör pozisyonu sabit olduğunda

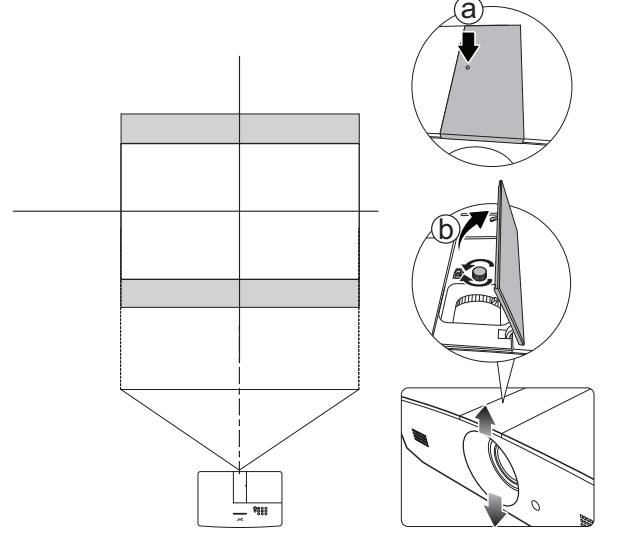

- F• Kolu fazla sıkıştırmayın.
  - Lens kaydırma ayarlaması, görüntü kalitesinin bozulmasıyla sonuçlanmayacaktır. Çok düşük ihtimalle de olsa, görüntü bozulursa, detaylar için bkz. "Yansıtılan görüntünün ayarlanması".

# Bağlantı

Projektöre bir sinyal kaynağı bağlarken aşağıdakileri yaptığınızdan emin olun:

- 1. Herhangi bir bağlantı yapmadan önce tüm donanımları kapatın.
- 2. Her bir kaynak için doğru sinyal kablolarını kullanın.
- 3. Kabloların sıkıca takılı olup olmadığından emin olun.
- **F** Aşağıda gösterilen bağlantılarda, bazı kablolar projektörle birlikte verilmeyebilir (bkz. "Ambalaj içeriği"). Bunları elektronik eşya mağazalarından temin edebilirsiniz.

Aşağıdaki resimler sadece referans amaçlıdır. Projektörde bulunan arka bağlantı jakları, her bir projektörde farklılık gösterir.

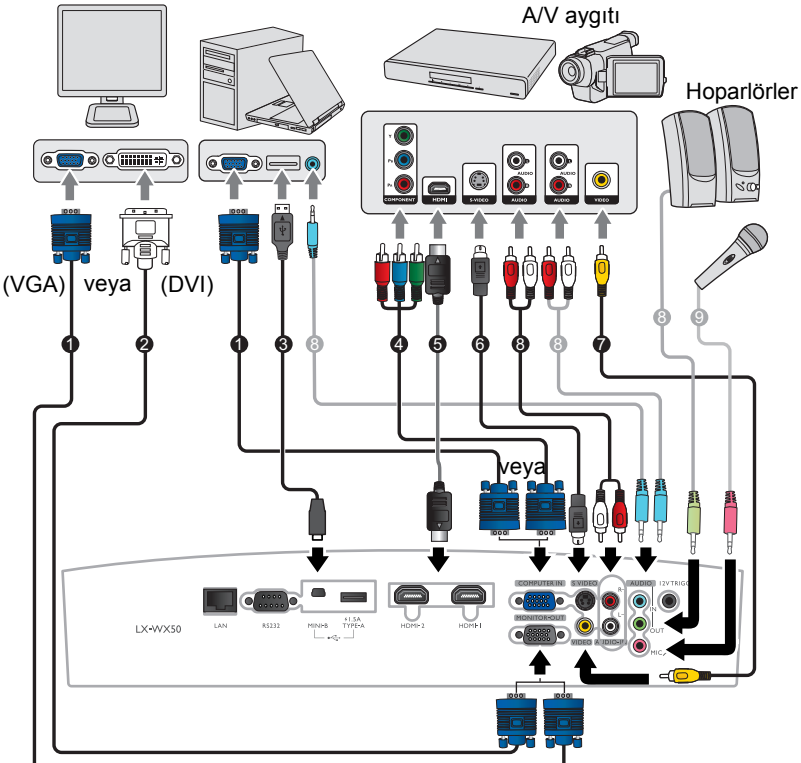

Dizüstü ya da masaüstü bilgisayar

- 1. VGA kablosu
- 2. VGA'dan DVI'a gidiş kablosu
- 3. USB kablosu
- 4. Komponent Video VGA (D-Sub) adaptör 8. Ses kablosu kablosu
- 5. HDMI Kablosu
- 6. S-Video kablosu
- 7. Video kablosu

  - 9. Mikrofon

# Çalıştırma

## Projektörün açılması

 Elektrik kablosunu projektöre ve bir prize takın. Priz şalterini (varsa) açın. Güç sağlandığı zaman projektör üzerindeki POWER (GÜÇ) göstergesi ışığı uyarısı turuncu renkte yanar.

Elektrik çarpması ve yangın gibi olası tehlikeleri önlemek için lütfen cihazla birlikte verilen güç kablosunu kullanın.

 Projektörü başlatmak için <sup>(1)</sup> tuşuna basın. Projektör açık olduğunda **POWER (GÜÇ) göstergesi ışığı** yeşil ışık vererek yanıp söner ve sonrasında yeşil yanmaya devam eder.

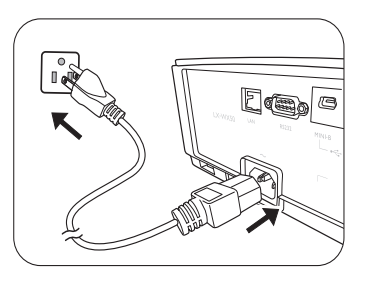

Fanlar çalışmaya başlayacaktır ve projektör ısınırken bir başlatma görüntüsü ekranda görüntülenecektir. Projektör ısınırken başka bir komuta yanıt vermez.

## Projektörün kapatılması

- 1. 🕛 tuşuna basın. Projektör bir kapanma onayı mesajı görüntüler.
- O düğmesine ikinci kez basın. POWER (GÜÇ) göstergesi ışığı ışığı turuncu renkte yanıp söner ve fanlar lambayı soğutmak için yaklaşık iki dakika çalışır. Projektör, soğutma süreci sırasında herhangi bir komuta yanıt vermeyecektir.
- Soğutma süreci sona erdiğinde POWER (GÜÇ) göstergesi ışığı sabit bir turuncu renktedir.
   Projektör uzun bir süre kullanılmayacaksa, fişini prizden çekin.

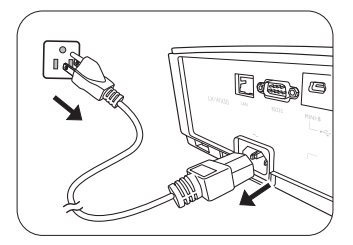

Projektörü kapattıktan hemen sonra açmayın, çünkü; aşırı ısı lambanın ömrünü kısaltabilir. Mevcut lamba ömrü, çevre koşullarına ve kullanıma göre farklılık gösterebilir.

# Giriş kaynağının seçilmesi

Projektör aynı anda birden fazla donanıma bağlanabilir. Ancak, bir kerede sadece bir tanesinden tam görüntü alınabilir. Projektör, çalıştırıldığında otomatik olarak mevcut sinyalleri arar.

Projektörün her zaman otomatik olarak sinyal aramasını isterseniz:

 KAYNAK menüsüne gidin ve Hızlı Otomatik Arama öğesini etkinleştirin. (bkz. "Hızlı Otomatik Arama" sayfa 25)

Video kaynağını seçmek için:

1. Kaynak seçme çubuğunu görüntülemek için SOURCE (KAYNAK) düğmesine basın.

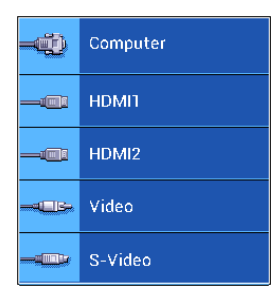

 İstediğiniz sinyal seçilene kadar ▲ /▼ düğmelerine ve ardından ENTER (GİR) düğmesine basın.

Algılandıktan sonra, seçilen giriş kaynağı bilgileri ekranda birkaç saniye süreyle görüntülenir. Projektöre birden fazla donanım bağlıysa, diğer sinyalleri aratmak için 1-2. adımları tekrar edin.

Bu projektörün asıl görüntü çözünürlüğü için bkz. "Projektörün teknik özellikleri". En iyi ekran görüntüleri elde etmek için bu çözünürlükte çıkış gönderen bir giriş kaynağı seçmeniz ve kullanmanız gerekir. Diğer çözünürlük değerleri projektör tarafından En/Boy Oranı ayarına bağlı olarak ölçeklendirilecektir ve bu durum görüntüde bazı bozulmalara ve resim netliğinin ortadan kalkmasına neden olabilir. Ayrıntılar için bkz. "En/Boy Oranı".

# Yansıtılan görüntünün ayarlanması

## Yansıtma açısının ayarlanması

Projektör 2 adet ayarlayıcı ayağı ile donatılmıştır. Bu ayarlayıcılar, görüntü yüksekliğini ve yansıtma açısını değiştirirler. Yansıtma düzlüğünü ve açısını ayarlamak için, ayakları içeri ya da dışarı döndürün.

Ekran ve projektör birbirine dik değilse, yansıtılan görüntü dik yamuk şeklini alır. Bu durumu düzeltme amacıyla, ayrıntılı bilgi için bkz. "Görüntüyü otomatik olarak ayarlama".

# Görüntüyü otomatik olarak ayarlama

Bazı durumlarda, PC sinyalinin resim kalitesini optimize etmeniz gerekebilir. Bu işlem için **AUTO (OTOMATİK)** düğmesine basın. 3 saniye içinde, yerleşik Akıllı Otomatik Ayarlama fonksiyonu, Frekans ve Saat değerlerini en iyi resim kalitesini verecek şekilde yeniden ayarlayacaktır.

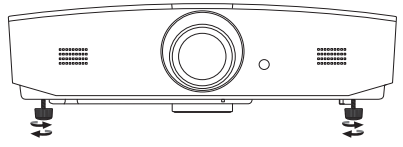

Lamba açıkken lensin içine bakmayın. Lambanın güçlü ışığı gözlerinize zarar verebilir.

Sıcak havanın geldiği hava çıkış menfezine yakın olduğundan hızlı açma düğmesine basarken dikkatli olun.

Geçerli giriş kaynağı bilgileri, ekranın köşesinde 3 saniye süreyle görüntülenecektir.

🕞 Bu fonksiyon, sadece PC sinyali seçili olduğunda kullanılabilir.

## Görüntü boyutu ve netliğin hassas olarak ayarlanması

Yansıtılan resim boyutunu ayarlamak için, Lens ayarlama panel kapağını açtıktan sonra projektör üzerindeki yakınlaştırma halkasını çevirin.

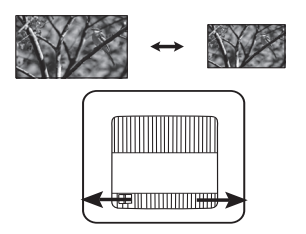

Görüntüyü netleştirmek için, lens ayarlama panel kapağını açtıktan sonra projektör üzerindeki odak halkasını çevirin.

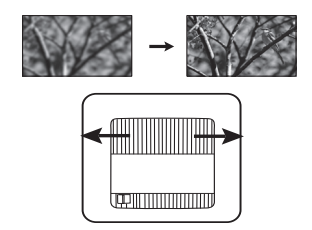

## Çarpıklığın düzeltmesi

Çarpıklığın giderilmesi, yansıtılan görüntünün üstte veya altta belirgin oranda geniş olduğu durumlara işaret etmektedir. Projektörün perdeye dikey olmadığı hallerde meydana gelir.

Projektörün yüksekliğini ayarlamanın yanı sıra bu adımlardan birini izlemek suretiyle bu sorunu manüel olarak düzeltebilirsiniz:

- 1. Çarpıklık penceresini görüntülemek için aşağıdaki adımlardan birini yerine getirin:
  - Projektör üzerindeki ▲ / w veya ▼ / ▲ tuşuna basın.
  - Uzaktan kumandadaki ▲/w veya ▼/▲ düğmesine basın.
  - EKRAN menüsüne gidin, Çarpıklık öğesini vurgulayın ve ENTER (GİR) tuşuna basın. (OSD menüsüne girmek için ayrıntılarla ilgili bkz. "OSD menüsünün kullanımı".)
- 2. Aşağıdaki şekiller çarpıklık bozulmasının nasıl düzeltileceğini göstermektedir:

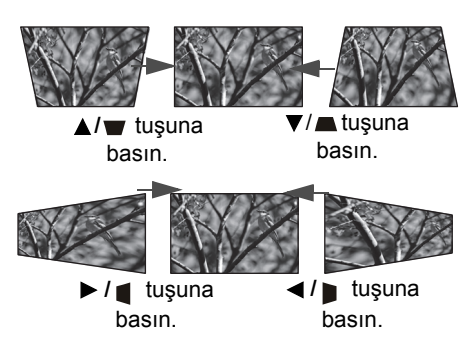

- Görüntünün üst kısmındaki çarpıklığı gidermek için ▼ veya ▼/▲ tuşunu kullanın.
- Görüntünün sol tarafındaki çarpıklığı gidermek
   için ► veya ► / tuşunu kullanın.

İşleminiz tamamlandığında **MENU (MENÜ)** tuşuna basıp değişiklikleri kaydedin ve çıkış yapın.

## Görüntü köşelerinin düzeltilmesi

bkz. "Köşe Düzeltme" sayfa 21.

# Menü Fonksiyonları

# OSD Menüleri hakkında

OSD menüsüne erişim için MENU (MENÜ) düğmesine basın.

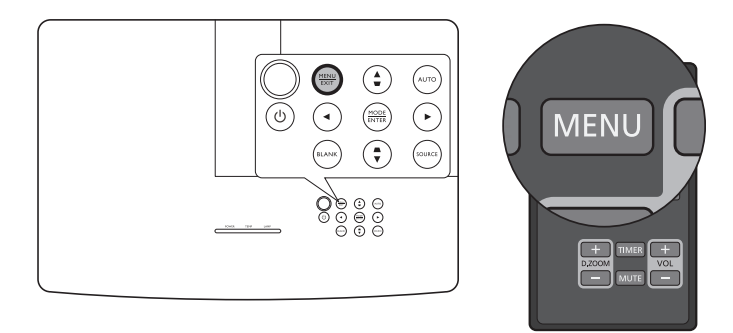

# OSD menüsünün kullanımı

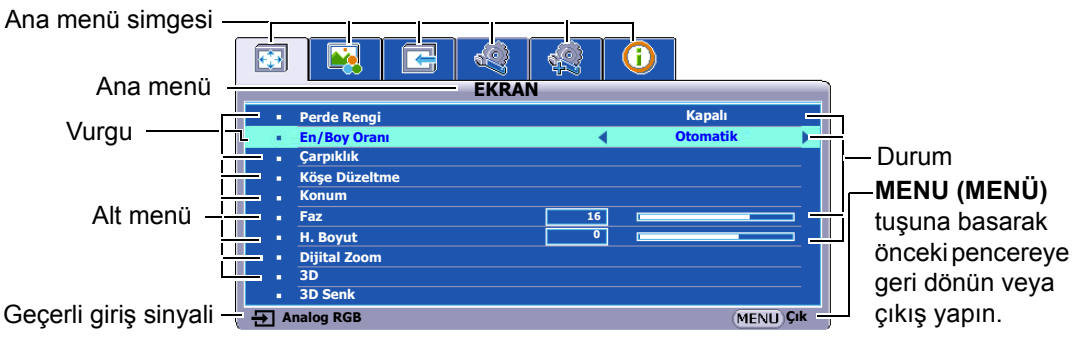

OSD menüsüne girmek için projektör veya uzaktan kumanda üzerindeki **MENU (MENÜ)** tuşuna basın. Aşağıda verilen ana menülerden oluşur. Daha fazla bilgi için menü öğelerinden sonra verilen bağlantılara göz gezdirin.

- 1. EKRAN menüsü (bkz. sayfa 21)
- 2. RESİM menüsü (bkz. sayfa 23)
- 3. KAYNAK menüsü (bkz. sayfa 25)
- 4. SİSTEM AYARI: Temel menüsü (bkz. sayfa 25)
- 5. SİSTEM AYARI: Gelişmiş menüsü (bkz. sayfa 26)
- 6. BiLGi menüsü (bkz. sayfa 28)

Kullanılabilir menü öğeleri, bağlı video kaynaklarına veya belirtilen ayarlara göre farklı olabilir. Kullanılamayan menü öğeleri gri görünecektir.

- Menü öğeleri arasında gezinmek için projektör veya uzaktan kumanda üzerindeki ok tuşlarını (◄/►/▲/▼) kullanın.
- Seçilen menü öğesini onaylamak için ENTER (GİR) tuşunu kullanın.

## EKRAN menüsü

| Alt menü      | Özellikler ve Tanımlar                                                                                                    |  |  |
|---------------|----------------------------------------------------------------------------------------------------|--|--|
| Perde Rengi   | Bu fonksiyon, yansıtma yüzeyi beyaz olmadığında yansıtılmış görüntü renginin<br>düzeltilmesine yardımcı olur. Aşağıdaki seçenekleri kullanarak yansıtılan<br>yüzeyinkine benzer bir renk seçebilirsiniz: <b>Açık Sarı, Pembe, Açık Yeşil, Mavi</b><br>veya <b>Karatahta</b> . |  |  |
|               | Aşağıdaki resimlerde, siyah kısımlar etkisiz, beyaz kısımlar ise etkili alanlardır.                                                                                                    |  |  |
|               | • Otomatik                                                                                                    |  |  |
|               | Projektörün doğal çözünürlüğü ile yatay veya dikey<br>genişlik bakımından orantılı bir görüntü<br>ölçeklendirir. Bu perdenin büyük kısmını kullanır ve<br>resmin en/boy oranını korur.                                                                                        |  |  |
|               | • Gerçek                                                                                                    |  |  |
|               | Görüntüyü ekranın ortasında orijinal en/boy<br>oranında görünecek şekilde görüntüler.                                                                                                    |  |  |
|               | • 4:3                                                                                                    |  |  |
| En/Boy Oranı  | Ekranın ortasında 4:3 oranında görünecek şekilde<br>4:3 resmi ölçeklendirir.                                                                                                    |  |  |
|               | • 16:9                                                                                                    |  |  |
|               | Ekranın ortasında 16:9 oranında görünecek<br>şekilde resmi derecelendirir.                                                                                                    |  |  |
|               | • 16:10                                                                                                    |  |  |
|               | Bir görüntünün boyutunu 16:10 en/boy oranındaki<br>bir perdenin merkezinde görüntülenecek şekilde<br>belirler.                                                                                                    |  |  |
| Çarpıklık     | Ayrıntılar için bkz. "Çarpıklığın düzeltmesi".                                                                                                    |  |  |
|               | Görüntünün dört köşesini manüel ayarlamanızı sağlar:                                                                                                    |  |  |
|               | <ol> <li>ENTER (GIR) düğmesine basarak Köşe Düzeltme penceresini<br/>görüntülevin.</li> </ol>                                                                                                    |  |  |
| Köşe Düzeltme | <ol> <li>Ayarlamak istediğiniz köşeyi seçmek için ▲/▼/◄/► öğesini seçin ve<br/>ENTER (GİR) düğmesine basın.</li> </ol>                                                                                                    |  |  |
|               | <ol> <li>Seçilen köşenin şeklini ayarlamak için ▲/▼/◀/► tuşunu kullanın.</li> </ol>                                                                                                    |  |  |
|               | <ol> <li>MENU (MENÜ) tuşuna basarak Köşe Düzeltme penceresine geri<br/>dönün veya çıkış yapın.</li> </ol>                                                                                                    |  |  |

|              | <b>Konum</b> penceresini görüntüler. Projektör veya uzaktan kumanda üzerindek, vönlü ok tuslarını kullanarak vansıtılan resmin konumunu avarlavabilirsiniz.                                                                                                    |
|--------------|----------------------------------------------------------------------------------------------------|
| Konum        | Pencerenin alt konumunda gösterilen değerler tuşa her bastığınızda değişir.                                                                                                    |
|              | 🕞 Bu fonksiyon, sadece PC sinyali secili olduğunda kullanılabilir.                                                                                                    |
|              | Görüntü bozulmasını azaltmak için saat fazını ayarlar.                                                                                                    |
| Faz          | 🖙 Bu fonksivon, sadece PC sinvali secili olduğunda kullanılabilir.                                                                                                    |
|              | Görüntünün vatay genisliğini ayarlar.                                                                                                    |
| H. Boyut     | 🕞 Bu fonksiyon, sadece PC sinyali seçili olduğunda kullanılabilir.                                                                                                    |
|              | Görüntüyü büyütmeyi ve içerisindeki detayları bulmayı sağlar:                                                                                                    |
|              | <ol> <li>ENTER (GİR) düğmesine basarak Yakınlaştırma çubuğunu<br/>görüntüleyin.</li> </ol>                                                                                                    |
|              | <ol> <li>▲ düğmesine tekrar tekrar basarak yansıtılan resmi istediğiniz boyuta<br/>büyütün.</li> </ol>                                                                                                    |
| Dijital Zoom | <ol> <li>Görüntüde gezinmek için, ENTER (GİR) düğmesine basarak kaydırma<br/>moduna geçin ve görüntüde hareket etmek için yön oklarını (▲/▼/◄/►)<br/>kullanın. Görüntüde yalnızca büyütüldükten sonra dolaşılabilir.<br/>Detayları ararken görüntüyü daha da büyütebilirsiniz.</li> <li>Görüntünün boyutunu küçültmek için, ENTER (GİR) düğmesine<br/>basarak yakınlaştırma/uzaklaştırma özelliğine dönün ve görüntüyü<br/>orijinal boyutuna döndürmek için AUTO (OTOMATİK) düğmesine<br/>basın. Görüntü orijinal boyutuna geri dönene kadar ▼ tuşuna sürekli<br/>olarak basabilirsiniz.</li> </ol> |
|              | 🕞 Bu fonksiyona uzaktan kumandadan erişilebilir.                                                                                                    |
|              | Bu projektör, PlayStation konsolları (3D oyun diskleri olan), 3D Blu-ray 3D<br>oynatıcılar (3D Blu-ray diskleri olan), 3D TV (3D kanallı) ve buna benzer 3D<br>uyumlu video aygıtları ve içeriklerinden aktarılan üç boyutlu (3D) içeriklerin<br>oynatımını destekler. 3D video aygıtlarını projektöre bağladıktan sonra, 3D<br>içerikleri görüntülemek için DLP bağlantılı 3D gözlüklerinizi takın ve cihazın<br>açık olduğundan emin olun.                                                                                                    |
|              | 🕞 3D içerikleri izlerken,                                                                                                    |
| 3D           | <ul> <li>görüntünün yeri hatalı görünebilir ancak bu bir ürün arızası değildir.</li> <li>3D içerik izlerken uygun molalar verin.</li> <li>yorgun ve rahatsız hissediyorsanız, 3D içeriği izlemeyi bırakın.</li> <li>3D içerik seyrederken perdeden, perdenin etkili yüksekliğinin yaklaşık üç<br/>katı bir mesafe bırakın.</li> </ul>                                                                                                    |
|              | • Işığa aşırı duyarlılık, kalp sorunları geçmişi veya başka tıbbi rahatsızlıkları<br>bulunan kişiler ve çocuklar 3D içerik izlememelidir.                                                                                                    |
|              | Varsayılan ayar <b>Otomatik</b> şeklindedir ve projektör 3D içeriği tespit ederken<br>uygun bir 3D formatı otomatik olarak seçer. Projektör 3D formatı tanıyamazsa,<br>tercihinize göre manuel olarak bir 3D modu seçin.                                                                                                    |
|              | 🕞 Bu fonksiyon etkinleştirildiğinde:                                                                                                    |
|              | • yansıtılan görüntünün parlaklık seviyesi azalır.<br>• Resim Modu ayarlanamaz.<br>• Dikey Çarpıklık sadece sınırlı bir derecede ayarlanabilir.                                                                                                    |
|              | 3D görüntünüz bozulduğunda, sol göz ve sağ göz arasında görüntü geçişi                                                                                                    |
| 3D Senk      | yapmak için bu fonksiyonu etkinleştirin ve böylece daha rahat bir 3D izleme deneyimi kazanın.                                                                                                    |

## RESİM menüsü

| Alt menü            | Özellikler ve Tanımlar                                                                                                    |  |  |  |
|---------------------|----------------------------------------------------------------------------------------------------|--|--|--|
|                     | Çalışma ortamınıza ve giriş sinyali resim tipine uygun bir resim modu ön ayarı                                                                                                    |  |  |  |
|                     | seçer.                                                                                                    |  |  |  |
|                     | Onceden ayarlanan resim modları aşağıda anlatılmaktadır:                                                                                                    |  |  |  |
| Resim Modu          | <ul> <li>Sunum: Sunumlar için tasarlanmıştır. Bu modda, PC ve dizüstü<br/>bilgisayar renklerine uyum sağlamak amacıyla parlaklık vurgulanır.</li> </ul>                                                                                                    |  |  |  |
|                     | <ul> <li>Standart: Bilgisayar ekranı veya renkli görüntüler (film), vb. yansıtmak<br/>için uygundur.</li> </ul>                                                                                                    |  |  |  |
|                     | <ul> <li>sRGB: Parlaklık seçimini göz ardı edip RGB renklerinin saflığını<br/>maksimuma çıkartır. sRGB uyumlu ve uygun kalibre edilmiş<br/>kameralarla çekilmiş fotoğrafları ve AutoCAD gibi programlarla çizilmiş<br/>cizimleri sunmak için kullanılır.</li> </ul> |  |  |  |
|                     | <ul> <li>Film: İyi dengelenmiş renk doygunluğu ve düşük parlaklık seviyeli<br/>kontrast özelliği sayesinde bu mod, tamamen karanlık bir ortamda<br/>(sinemalardaki gibi) film izlemek için çok uygundur.</li> </ul>                                                 |  |  |  |
|                     | <ul> <li>Kullanıcı 1/Kullanıcı 2: İsteğe uyarlanmış ayarları hatırlatır. Kullanıcı<br/>1/Kullanıcı 2 seçildikten sonra, EKRAN menüsünün altındaki bazı alt<br/>menüler seçmiş olduğunuz giriş sinyali uyarınca ayarlanabilir.</li> </ul>                            |  |  |  |
| Fonksiyonlar sadece | Resim Modu seçeneği, Kullanıcı 1 veya Kullanıcı 2 olarak ayarlandığında                                                                                                    |  |  |  |
| kullanılabilir.     | Deemin nevlet/Užun everter Du turnendeur everterten reemin eivek etenter                                                                                                    |  |  |  |
|                     | sadece siyah olarak görünür ve koyu alanlardaki ayrıntılar görünür kılınır.                                                                                                    |  |  |  |
| Dorlokluk           | Değer ne kadar yüksek olursa,                                                                                                    |  |  |  |
| Fallaklik           | resim o kadar parlak; ne kadar                                                                                                    |  |  |  |
|                     | düşük olursa o kadar karanlık olur.                                                                                                    |  |  |  |
|                     | Posim joindoki avdunluk vo karanluk bölgolor arasındoki farkın dorococini                                                                                                    |  |  |  |
|                     | avarlar. <b>Parlaklik</b> değerini avarladıktan sonra. <b>Zitlik</b> değerini avarlavarak pik                                                                                                    |  |  |  |
|                     | beyaz seviyesini belirleyin.                                                                                                    |  |  |  |
| Zıtlık              | Değer ne kadar büyük olursa zıtlık<br>o kadar fazla olur.                                                                                                    |  |  |  |
|                     | Renk doygunluğu düzeyini ayarlar video resmindeki her bir rengin miktarı.                                                                                                    |  |  |  |
|                     | Düşük ayar düşük doygunluktaki renklere neden olur; minimum değere                                                                                                    |  |  |  |
| Daula               | ayarlanması goruntuyu siyan ve beyaz yapar.                                                                                                    |  |  |  |
| Kenk                | sağlayacak şekilde aşırı baskın olur.                                                                                                    |  |  |  |
|                     | Bu fonksiyon, ancak bir Video, S-Video veya Komponent Video sinyali seçili<br>olduğunda kullanılabilir.                                                                                                    |  |  |  |
|                     | Resmin kırmızı ve yeşil tonlarını ayarlar.                                                                                                    |  |  |  |
| Ton                 | Değer ne kadar yüksekse, resim de o kadar kırmızılaşır. Değer ne kadar<br>düşükse resim de o kadar yeşilleşir.                                                                                                    |  |  |  |
|                     | Bu fonksiyon sadece bir Video, S-Video veya sinyal seçili olduğunda ve<br>sistem biçimi NTSC olduğunda mevcuttur.                                                                                                    |  |  |  |

|                     | Resmi daha keskin veya yumuşak yapar.                                                                                                    |  |  |  |
|---------------------|----------------------------------------------------------------------------------------------------|--|--|--|
| Netlik              | Değer ne kadar yüksekse, resim<br>de o kadar netleşir. Değer ne<br>kadar düşükse, resim de o kadar<br>bulanıklaşır.                                                                                                    |  |  |  |
|                     | Bu fonksiyon, ancak bir Video, S-Video veya Komponent Video sinyali seçili olduğunda kullanılabilir.                                                                                                    |  |  |  |
| BrilliantColor™     | Bu fonksiyon, görüntüde daha gerçekçi ve canlı renkler sağlarken yüksek<br>parlaklığa imkan vermek için yeni bir renk işleme algoritması ve sistem düzeyi<br>geliştirmeler kullanmaktadır. Video ve doğal çekimlerde yaygın olan orta tonlu<br>görüntülerde %50'den fazla bir parlaklık artışı sağlar, böylelikle projektör daha<br>gerçekçi ve özgün renklerde görüntü yeniden üretimi sağlar. Bu kalitede<br>görüntüler tercih ediyorsanız <b>Açık</b> öğesini seçin. <b>Kapalı</b> öğesinin seçilmesi<br><b>BrilliantColor™</b> özelliğini devre dışı bırakır ve aynı zamanda <b>Renk Sıcaklığı</b><br>özelliği erişilemez olur.                                                                                                    |  |  |  |
|                     | Renk sıcaklığı* için mevcut seçenekler, bağlanan giriş sinyaline göre değişir.                                                                                                    |  |  |  |
| Renk Sıcaklığı*     | <ul> <li>Soğuk: Resimlerin mavimsi beyaz görünmesini sağlar.</li> <li>Normal: Beyaz için normal renklenmeyi korur.</li> <li>Suşaku Beşimlerin kuraşırmaşı bayaz görünmeşini sağlar.</li> </ul>                                                                                                    |  |  |  |
|                     | • Sicak: Resimierin kirmizimsi beyaz gorunmesini sagiar.                                                                                                    |  |  |  |
| 3D Renk<br>Yönetimi | <ul> <li>Ayananacak alti renk grubu (RGBCNY) sagial. Renk arangini ve<br/>doygunluğunu ayarlamak için herhangi birini seçebilirsiniz.</li> <li>ENTER (GİR) düğmesine basarak 3D Renk Yönetimi penceresini<br/>görüntüleyin.</li> <li>Bunun için Renk Seç öğesini seçin ve ◄/▷ seçeneğini kullanarak R<br/>(Kırmızı), G (Yeşil), B (Mavi), C (Menekşe), M (Macenta) ve Y (Sarı)<br/>renklerinden birisini seçin.</li> <li>V düğmesine basarak Renk Tonu öğesini seçin ve aralığını seçmek için<br/>◄/▷ düğmelerine basın. Aralığın arttırılması bitişiğindeki iki renkten daha<br/>fazla oranlarda içeren renkleri kapsayacaktır.</li> <li>Kırmızı Sarı Yeşil<br/>Macenta Veşil, Resimde renklerin birbirleriyle ilişkisi<br/>gösterilmektedir.</li> <li>Örneğin, R öğesini seçip aralığını 0 olarak<br/>ayarlarsanız sadece saf kırmızı seçilir. Aralığının<br/>arttırılması hem sarıya yakın bir kırmızı hem de<br/>mora yakın bir kırmızıyı içerecektir.</li> </ul>                                        |  |  |  |
|                     | <ul> <li>4. ▼ düğmesine basarak Doygunluk* öğesini seçin ve değerleri ayarlamak için </li> <li>/▶ düğmelerine basın. Yapılan her ayarlama hemen resme yansıtılacaktır. Örneğin, R seçeneğini seçip değerini 0 olarak ayarlarsanız, sadece saf kırmızının doygunluğu etkilenecektir.</li> <li>5. ▼ düğmesine basarak Parlaklık öğesini seçin ve değerleri ayarlamak için </li> <li>/▶ düğmelerine basın. Yapılan her ayarlama hemen resme yansıtılacaktır. Örneğin, R seçeneğini seçip değerini 0 olarak ayarlarsanız, sadece saf kırmızının parlaklığı etkilenecektir.</li> <li>6. İstediğiniz ayarlamaların tümü yapana kadar 2-5. adımları tekrar edin.</li> <li>7. Bittiğinde, çıkmak için MENU (MENÜ) tuşuna basın.</li> <li>*Doygunluk hakkında</li> <li>O rengin video resmindeki miktarıdır. Düşük ayarlar daha düşük doygunlukta renkler ortaya çıkarır; "0" değeri o rengi resimden tümüyle çıkartır. Doygunluk cok yüksekse, o renk asırı güclü olacak ve gercekciliğini kavbedecektir.</li> </ul> |  |  |  |

## KAYNAK menüsü

| Alt menü             | Özellikler ve Tanımlar                                                                                                    |
|----------------------|----------------------------------------------------------------------------------------------------|
| Hızlı Otomatik Arama | Projektörün, giriş kaynaklarını otomatik arayıp aramayacağını belirler.<br>Projektörü, sinyal alıncaya kadar giriş kaynaklarını taraması için <b>Açık</b><br>öğesini seçerek etkinleştirin. Fonksiyon <b>Kapalı</b> olarak ayarlıysa,<br>projektör son kullanılan giriş kaynağını seçer. |

## SİSTEM AYARI: Temel menüsü

| Alt menü               | Özellikler ve Tanımlar                                                                                                    |  |  |
|------------------------|----------------------------------------------------------------------------------------------------|--|--|
|                        | Sunum zamanlayıcısı, sunum yapıyorken zamanı daha iyi yönetmenize yardımcı olmak üzere mevcut sunum süresini gösterebilir.                                                                                                    |  |  |
|                        | <ul> <li>Önayar Süresi: Zaman periyodunu ayarlar. Eğer zamanlayıcı<br/>zaten açık ise, Önayar Süresi sıfırlandığında zamanlayıcı<br/>yeniden başlar.</li> </ul>                                                                                                    |  |  |
|                        | <ul> <li>Zamanlayıcı Gösterimi: Zamanlayıcının ekranda aşağıdaki<br/>zaman periyotlarında görünmesini isteyip istemediğine karar<br/>vermenizi sağlar:</li> </ul>                                                                                                    |  |  |
|                        | <ul> <li>Her Zaman: Sunum zamanı boyunca zamanlayıcıyı ekran<br/>üzerinde görüntüler.</li> </ul>                                                                                                    |  |  |
|                        | <ul> <li>1 dak/2 dak/3 dak: Zamanlayıcıyı son 1/2/3 dakika içinde ekran<br/>üzerinde görüntüler.</li> </ul>                                                                                                    |  |  |
| Sunum Zamanlayıcısı    | Asla: Sunum zamanı boyunca zamanlayıcıyı gizler.                                                                                                    |  |  |
|                        | • Zamanlayıcı Konumu: Zamanlayıcı konumunu ayarlar.                                                                                                    |  |  |
|                        | <ul> <li>Sayma Yönü: Aşağıdan, istediğiniz sayma yönünü ayarlar:</li> <li>İleri: 0'dan ön ayarlı süreye kadar artırır.</li> <li>Carin Öngyarlı güreye üle kadar araştır.</li> </ul>                                                                                                    |  |  |
|                        | • Gerl: Onayarii sureyi 0'a kadar azaitir.                                                                                                    |  |  |
|                        | <ul> <li>Sesli Hatırlatma: Sesli hatırlatmayı etkinleştirmeyi isteyip<br/>istemediğinize karar vermenizi sağlar. Etkinleştirildiğinde, bir çift<br/>bip sesi, aşağı yukarı/aşağı sayımın son 30 saniyesinde<br/>işitilecektir ve zamanlayıcı sona erdiğinde bir üçlü bip sesi<br/>üretilecektir.</li> </ul>                                                                                                    |  |  |
|                        | <ul> <li>Açık/Kapalı: Zamanlayıcıyı etkinleştirmek için Açık öğesini seçin. İptal etmek için Kapalı öğesini seçin.</li> </ul>                                                                                                    |  |  |
| Dil                    | Ekrandan Kumanda (OSD) menülerinin dilini belirler.                                                                                                    |  |  |
| Projektör Konumu       | Ayrıntılar için bkz. "Konum seçimi".                                                                                                    |  |  |
| Otomatik Kapanma       | Uzun bir süre sinyal tespit edilmediğinde gereksiz yansıtmayı önler.<br>Ayrıntılar için bkz. "ayarıOtomatik Kapanma".                                                                                                    |  |  |
| 12V Tetik              | 12VDC çıkış terminali yoluyla 12V çıkışı etkinleştirir veya devre dışı<br>bırakır.                                                                                                    |  |  |
| Kapanma<br>Zamanlayıcı | Görüntüyü gizlemek için <b>BLANK (BOŞ)</b> tuşuna basıldığında görüntü<br>kapanma zamanını ayarlar, süre geçtiğinde boş ekranda herhangi bir<br>işlem yapılmadığında belirli bir süre sonra görüntü otomatik olarak<br>ekrana döner. Bir ses girişi bağlı olarak <b>BLANK (BOŞ)</b> tuşuna<br>basıldığında ses yine de duyulur. Önceden belirlenmiş süre<br>canlandırmanız için uygun değilse, <b>Devre Dışı</b> öğesini seçin.<br><b>Kapanma Zamanlayıcı</b> özelliğinin etkin olup olmaması fark etmeksizin, |  |  |
|                        | görüntüyü geri döndürmek için projektör üzerindeki veya uzaktan kumandadaki çoğu düğmeye basabilirsiniz.                                                                                                    |  |  |

|                    | Projektördeki kumanda tuşları kilitli haldeyken, projektör ayarlarınızın (örneğin çocuklar tarafından) yanlışlıkla değiştirilmesini önleyebilirsiniz.                                                                                                    |
|--------------------|----------------------------------------------------------------------------------------------------|
| Panel Tuş Kilidi   | Açık öğesini seçip bu fonksiyonu etkinleştirdiğinizde, <sup>(J)</sup> POWER (GÜÇ)<br>dışında projektörün üzerindeki hiçbir kumanda tuşu çalışmayacaktır.<br>Tuş kilidini açmak için projektördeki ► düğmesine 3 saniye basın veya<br>basılı tutun ya da uzaktan kumandadaki <b>Kapalı</b> düğmesini kullanın. |
|                    | 🕞 Bu fonksiyona uzaktan kumanda veya tuş takımıyla erişilebilir.                                                                                                    |
| Uyku Zamanlayıcısı | Otomatik kapanma zamanlayıcısını ayarlar.                                                                                                    |
| Anlık Görüntü      | Projektör açılırken hangi logo ekranının geleceğini ayarlamanızı sağlar.<br>JVC logo ekranı, Mavi ekranı veya Siyah ekranı seçebilirsiniz.                                                                                                    |

## SİSTEM AYARI: Gelişmiş menüsü

| Alt menü        | Özellikler ve Tanımlar                                                                                                    |  |  |  |
|-----------------|----------------------------------------------------------------------------------------------------|--|--|--|
|                 | Yüksek rakımlı yerlerde ya da sıcaklığın yüksek olduğu bölgelerde<br>çalışırken kullanılan mod. Ortam deniz seviyesinin 1500 m –3000 m<br>üzerinde iken ve ortam sıcaklığı 0°C–30°C arasındaki iken bu fonksiyonu<br>etkinleştirin.                                                                                                    |  |  |  |
| Yüksek Yer Modu | Yüksek Yer Modu altındaki işlemler genel sistem soğutması ve performansını iyileştirmek için gerekli olan yüksek fan hızı nedeniyle daha yüksek desibelde bir çalışma gürültüsüne yol açabilir.                                                                                                    |  |  |  |
|                 | Bu projektörü yukarıdakiler dışında başka zorlayıcı ortamlarda<br>kullanırsanız, projektörünüzü aşırı ısınmaya karşı korumak için<br>tasarlanmış olan kendi kendine kapanma belirtileri gösterebilir. Bu tür<br>durumlarda, bu belirtiyi ortadan kaldırmak için <b>Yüksek Yer Modu'</b> na<br>geçmelisiniz. Ancak bu, projektörün herhangi veya tüm kötü veya<br>zorlayıcı kosullarda calısabileceği anlamına gelmemektedir |  |  |  |
|                 | • Sessiz                                                                                                    |  |  |  |
|                 | Açık öğesini seçerek projektörün iç hoparlörünü veya ses çıkışı jakından<br>çıkan sesi geçici olarak kapatır.                                                                                                    |  |  |  |
|                 | Sesi geri getirmek için <b>Kapalı</b> öğesini seçin.                                                                                                    |  |  |  |
|                 | 🕞 Bu fonksiyona uzaktan kumandadan erişilebilir.                                                                                                    |  |  |  |
|                 | Ses Seviyesi                                                                                                    |  |  |  |
| Ses Ayarları    | Projektörün iç hoparlörünün ses düzeyini veya ses çıkışı jakından çıkan sesi ayarlar.                                                                                                    |  |  |  |
|                 | 🕞 Bu fonksiyona uzaktan kumandadan erişilebilir.                                                                                                    |  |  |  |
|                 | Sessiz fonksiyonu etkinleştirilmişse, Ses Seviyesi özelliğini ayarlamak<br>Sessiz fonksiyonunu kapatacaktır.                                                                                                    |  |  |  |
|                 | Mikrofon Ses Düzeyi                                                                                                    |  |  |  |
|                 | Mikrofon girişi ses seviyesinin ayarlar.                                                                                                    |  |  |  |
|                 | Menü Gösterim Süresi                                                                                                    |  |  |  |
| Menü Ayarları   | Tuşa son basışınızdan sonra OSD'nin ne kadar süreyle etkin kalacağını belirler.                                                                                                    |  |  |  |
|                 | Menü Konumu                                                                                                    |  |  |  |
|                 | OSD menüsü konumunu belirler.                                                                                                    |  |  |  |

|                   | Lamba Modu                                                                                                    |
|-------------------|----------------------------------------------------------------------------------------------------|
| Lamba Ayarları    | Projektör lambasının gücünü aşağıdaki modlardan seçin.                                                                                                    |
|                   | <ul> <li>Normal: Tam lamba parlaklığı sağlar.</li> </ul>                                                                                                    |
|                   | <ul> <li>Ekonomik: Sistem gürültüsünü ve lamba güç tüketimini %30<br/>oranında azaltır.</li> </ul>                                                                                                    |
|                   | <b>Ekonomik</b> mod seçilince yansıtma lambasının çıkışı azalır ve sonuç<br>olarak yansıyan resimler daha karanlık görünür. Ayrıntılar için bkz.<br>"ayarıLamba Modu".                                                                                                    |
|                   | Lamba Zamanlayıcıyı Sıfırla                                                                                                    |
|                   | Sadece yeni bir lamba takıldığında bu fonksiyonu etkinleştirin. <b>Sıfırla</b><br>öğesini seçtiğinizde, lamba süresinin "0" olarak ayarlandığını gösteren bir<br>" <b>Reset Successfully</b> " iletisi görünür.                                                                                          |
|                   | • Lamba Süresi                                                                                                    |
|                   | Ankastre süre ölçer tarafından otomatik olarak hesaplan lamba kullanım süresini (saat olarak) öğrenmek için seçin.                                                                                                    |
|                   | Güvenlik gerekçesiyle ve yetkisiz girişleri önlemek amacıyla, projektör                                                                                                    |
|                   | için şifre güvenliği oluşturabilirsiniz. Bu, projektörün kullanımını sadece                                                                                                    |
|                   | dogru şifreyi bilen kişilerle sınırlandırır. Art arda 5 kez yanlış şifre                                                                                                    |
|                   |                                                                                                    |
|                   | <u>U</u> Bu fonksiyonu etkinleştirir ve daha sonra şifreyi unutursanız zor<br>durumda kalabilirsiniz. Şifrenizi mutlaka not alın ve tekrar kullanmak<br>için notu güvenli bir yerde saklayın.                                                                                                    |
|                   | Öncesinde herhangi bir şifre belirlemediyseniz yeni bir şifre belirlemeniz<br>istenir. Ekranda gösterildiği gibi, 4 ok tuşu (▲/▶/▼/◀) sırasıyla 4 haneyi<br>(1, 2, 3, 4) temsil eder. 6 haneli bir şifre ayarlamak için ok tuşlarını<br>kullanın. Haneler giriş yaptığınızda ****** olarak görüntülenir. |
|                   | Şifre Değiştir                                                                                                    |
|                   | Yeni şifreye geçmeden önce mevcut şifreyi girmeniz istenecektir.                                                                                                    |
| Güvenlik Ayarları | Açılış Kilidi                                                                                                    |
|                   | Ayarı değiştirmeden önce mevcut şifreyi girmeniz istenecektir.                                                                                                    |
|                   | Bir şifre ayarlandıktan ve açma kilidi etkinleştirildikten sonra projektör,<br>her çalıştırıldığında doğru şifre girilmeden kullanılamaz.                                                                                                    |
|                   | Image: Sifreyi unutursanız, şifre fonksiyonunu sıfırlayın:                                                                                                    |
|                   | 1. Projektörü kapatın.                                                                                                    |
|                   | 2. Güç kablosunu çıkarın.                                                                                                    |
|                   | <ol> <li>Elektrik fişi takılana kadar MENU (MENÜ) ve ► tuşlarına uzun<br/>basın.</li> </ol>                                                                                                    |
|                   | <ol> <li>Artık şifre özelliği sıfırlanmıştır ve Açılış Kilidi, Kapalı olmuştur.<br/>Projektörü şifre girmeden açabilirsiniz. Aynı zamanda ilk kez şifre<br/>belirliyormuş gibi açıldığında kilitlenme özelliğini<br/>etkinleştirebilirsiniz.</li> </ol>                                                  |

|                      | Kapalı Altyazı                                                                                                    |  |  |  |
|----------------------|----------------------------------------------------------------------------------------------------|--|--|--|
|                      | Seçilen giriş sinyali kapalı alt yazıya sahip olduğunda <b>Açık</b> öğesini seçerek fonksiyonu etkinleştirir*.                                                            |  |  |  |
|                      | *Altyazı hakkında                                                                                                    |  |  |  |
| Kapalı Altyazı       | Kapalı alt yazısı olan TV programlarının ve videoların (TV rehberlerinde genellikle "CC" işaretlidir) konuşma, anlatım ve ses efektlerinin ekran üzerinde görüntülenmesi. |  |  |  |
|                      | Altyazı Kanalı                                                                                                    |  |  |  |
|                      | Tercih edilen bir kapalı alt yazı modunu seçin. Alt yazıları görmek için CC1, CC2, CC3 veya CC4 seçin (CC1 bölgenizdeki en çok kullanılan dildeki alt yazıları gösterir). |  |  |  |
|                      | Beklemedeki LAN                                                                                                    |  |  |  |
|                      | Projektör bekleme modundayken onun ağ fonksiyonunu sağlamasına izin verir. Ağ fonksiyonu ayrıntıları için bkz. "Projektörün uzaktan kontrolü".                            |  |  |  |
|                      | PJLink Sertifikasyonu, PJLink Parolasını Değiştir                                                                                                    |  |  |  |
|                      | Ayrıntılar için bkz. "PJLink™şifre fonksiyonunun kullanımı".                                                                                                    |  |  |  |
| LAN Ayarlari         | AMX Aygıt Algılaması                                                                                                    |  |  |  |
|                      | Projektörün AMX kontrolörü tarafından algılanmasını sağlar.                                                                                                    |  |  |  |
|                      | <ul> <li>DHCP, Projektör IP Adresi, Alt Ağ Maskesi, DNS Sunucusu,<br/>Uygula</li> </ul>                                                                                   |  |  |  |
|                      | Ayrıntılar için bkz. "LAN Ayarları öğesinin yapılandırılması".                                                                                                    |  |  |  |
|                      | Tüm ayarları fabrikada önceden ayarlanmış değerlerine döndürür.                                                                                                    |  |  |  |
| Tüm Ayarları Sıfırla | Sadece aşağıdaki seçenekler kalır: Dil, Projektör Konumu, Yüksek Yer Modu, Güvenlik Ayarları, LAN Ayarları.                                                               |  |  |  |

## BiLGi menüsü

| Alt menü              | Özellikler ve Tanımlar                                  |  |  |  |  |
|-----------------------|---------------------------------------------------------|--|--|--|--|
| Geçerli Sistem Durumu |                                                         |  |  |  |  |
| Kaynak                | Geçerli sinyal kaynağını görüntüler.                    |  |  |  |  |
| Resim Modu            | RESİM menüsü altındaki geçerli resim modunu görüntüler. |  |  |  |  |
| Renk Formati          | Giriş sistemi formatını gösterir.                       |  |  |  |  |
| Çözünürlük            | Giriş kaynağının doğal çözünürlüğünü görüntüler.        |  |  |  |  |
| Lamba Süresi          | Lambanın kullanıldığı toplam saati görüntüler.          |  |  |  |  |

Bazı bilgiler yalnızca bazı giriş kaynakları kullanımda iken verilir.

## OSD menü yapısı

#### CT OSD menüleri seçilen giriş sinyali tipine göre değişmektedir.

| Ana menü      | Alt                  | menü                  | Seçenekler                                                                                                    |
|---------------|----------------------|-----------------------|----------------------------------------------------------------------------------------------------|
|               | Perde Rengi          |                       | Kapalı/Açık Sarı/Pembe/Açık Yeşil/Mavi/<br>Karatahta                                                                                                |
|               | En/Boy Oranı         |                       | Otomatik/Gerçek/4:3/16:9/16:10                                                                                                    |
|               | Çarpıklık            |                       |                                                                                                    |
|               | Köşe Düzeltme        |                       |                                                                                                    |
|               | Konum                |                       |                                                                                                    |
| ERRAN         | Faz                  |                       |                                                                                                    |
|               | H. Boyut             |                       |                                                                                                    |
|               | Dijital Zoom         |                       |                                                                                                    |
|               | 3D                   |                       | Otomatik/Frame Sequential/Frame Packing/<br>Top-Bottom/Side-by-Side/Kapalı                                                                          |
|               | 3D Senk              |                       | Normal/Ters Çevir                                                                                                    |
|               | Resim Modu           | Sunum/Standart/sRGB/F | ilm/Kullanıcı 1/Kullanıcı 2                                                                                                    |
|               | Parlaklık            |                       |                                                                                                    |
|               | Zıtlık               |                       |                                                                                                    |
|               | Renk                 |                       |                                                                                                    |
|               | Ton                  |                       |                                                                                                    |
| RESIM         | Netlik               |                       |                                                                                                    |
|               | BrilliantColor™      |                       | Açık/Kapalı                                                                                                    |
|               | Renk Sıcaklığı       |                       | Soğuk/Normal/Sıcak                                                                                                    |
|               | 3D Renk Yönetimi     | Renk Seç              | R/G/B/C/M/Y                                                                                                    |
|               |                      | Renk Tonu             |                                                                                                    |
|               |                      | Doygunluk             |                                                                                                    |
|               |                      | Parlaklik             |                                                                                                    |
| KAYNAK        | Hızlı Otomatik Arama | 9                     | Açık/Kapalı                                                                                                    |
|               |                      | Onayar Süresi         | 1~240 dakika                                                                                                    |
|               | Sunum Zamanlayıcısı  | Zamanlayıcı Gösterimi | Her Zaman/1 dak/2 dak/3 dak/Asla                                                                                                    |
|               |                      | Konum                 | Ust Sol/Alt Sol/Ust Sag/Alt Sag                                                                                                    |
|               |                      | Sayma Yonu            | Geri/lieri                                                                                                    |
|               |                      |                       | Açık/Napali                                                                                                    |
|               |                      | Аçıк/қарап            |                                                                                                    |
| SİSTEM AYARI: | Dil                  |                       | English/Français/Deutsch/<br>Italiano/Español/Русский/<br>繁體中文/简体中文/日本語/한국어/<br>Svenska/Türkçe/Čeština/Português/<br>Polski/Magyar/Nederlands/Dansk |
| Territer      | Projektör Konumu     |                       | Ön Masa/Arka Masa/Ön Tavan/Arka Tavan                                                                                                    |
|               | Otomatik Kapanma     |                       | Devre Dışı/5 dak/10 dak/15 dak/20 dak/<br>25 dak/30 dak                                                                                             |
|               | 12V Tetik            |                       | Kapalı/Açık                                                                                                    |
|               | Kapanma Zamanlayıcı  |                       | Devre Dışı/5 dak/10 dak/15 dak/20 dak/<br>25 dak/30 dak                                                                                             |
|               | Panel Tuş Kilidi     |                       | Kapalı/Açık                                                                                                    |
|               | Uyku Zamanlayıcısı   |                       | Devre Dışı/30 dak/1 saat/2 saat/3 saat/<br>4 saat/8 saat/12 saat                                                                                    |
|               | Anlık Görüntü        |                       | Siyah/Mavi/JVC                                                                                                    |

| Ana menü        | Alt                   | menü                           | Seçenekler                           |
|-----------------|-----------------------|--------------------------------|--------------------------------------|
|                 | Yüksek Yer Modu       |                                | Açık/Kapalı                          |
|                 | Ses Ayarları          | Sessiz                         | Kapalı/Açık                          |
|                 |                       | Ses Seviyesi                   |                                      |
|                 |                       | Mikrofon Ses Düzeyi            |                                      |
|                 | Menü Ayarları         | Menü Gösterim Süresi           | 5 sn/10 sn/15 sn/20 sn/25 sn/30 sn   |
|                 |                       | Menü Konumu                    | Orta/Üst Sol/Üst Sağ/Alt Sağ/Alt Sol |
|                 | Lamba Ayarları        | Lamba Modu                     | Normal/Ekonomik                      |
|                 |                       | Lamba Zamanlayıcıyı<br>Sıfırla | Sıfırla/İptal                        |
|                 |                       | Lamba Süresi                   |                                      |
|                 | Güvenlik Ayarları     | Şifre Değiştir                 |                                      |
|                 |                       | Açılış Kilidi                  | Açık/Kapalı                          |
| SISTEIVI AYARI: | Kapalı Altyazı        | Kapalı Altyazı                 | Açık/Kapalı                          |
| Gelişmiş        |                       | Altyazı Kanalı                 | CC1/CC2/CC3/CC4                      |
|                 | LAN Ayarları          | Beklemedeki LAN                | Kapalı/Açık                          |
|                 |                       | PJLink Sertifikasyonu          | Kapalı/Açık                          |
|                 |                       | PJLink Parolasını Değiştir     | r                                    |
|                 |                       | AMX Aygıt Algılaması           | Kapalı/Açık                          |
|                 |                       | DHCP                           | Açık/Kapalı                          |
|                 |                       | Projektör IP Adresi            |                                      |
|                 |                       | Alt Ağ Maskesi                 |                                      |
|                 |                       | Varsayılan Ağ Geçidi           |                                      |
|                 |                       | DNS Sunucusu                   |                                      |
|                 |                       | Uygula                         |                                      |
|                 | Tüm Ayarları Sıfırla  |                                | Sıfırla/İptal                        |
|                 |                       |                                | Kaynak                               |
|                 |                       |                                | Resim Modu                           |
| BILGI           | Geçerli Sistem Durumu |                                | Renk Formati                         |
|                 |                       |                                | Çözünürlük                           |
|                 |                       |                                | Lamba Süresi                         |

# Projektörün uzaktan kontrolü

Uygun bir LAN kablosu bağlantısı ve LAN Kontrol ayarlarıyla, projektör ve bilgisayar aynı yerel ağda olduklarında projektörü bilgisayarınızın web tarayıcısını veya PJLink™ uygulamasını kullanarak kontrol edebilirsiniz. Bu projektör Crestron® yazılımı ve PJLink™ öğesini destekler.

## LAN Ayarları öğesinin yapılandırılması

OSD menüsüne girmek için ayrıntılarla ilgili bkz. "OSD menüsünün kullanımı".

#### DHCP ortamındaysanız:

- 1. Projektörün ve bilgisayarınızın aynı yerel ağa doğru şekilde bağlandığından emin olun.
- 2. SİSTEM AYARI: Gelişmiş > LAN Ayarları öğesine gidin ve ENTER (GİR) tuşuna basın.
- 3. LAN Ayarları sayfası açılacaktır.
- 4. ▼ tuşuna basarak **DHCP** ögesini seçin ve ∢/► tuşuna basarak **Açık** seçimini yapın.
- 5. ▼ düğmesine basarak Uygula öğesini seçin ve ENTER (GİR) tuşuna basın.
- 6. Lütfen 15 20 saniye bekleyin ve LAN Ayarları sayfasına tekrar girin.
- 7. Projektör IP Adresi, Alt Ağ Maskesi, Varsayılan Ağ Geçidi ve DNS Sunucusu ayarları görüntülenir. Projektör IP Adresi satırında görüntülenen IP adresini not edin.

Projektör IP Adresi halen görünmüyorsa ağ yöneticinizle irtibata geçin.

LAN kabloları doğru şekilde bağlanmamışsa, **Projektör IP Adresi**, **Alt Ağ Maskesi**, **Varsayılan Ağ Geçidi** ve **DNS Sunucusu** ayarları 0.0.0.0 gösterecektir. LAN kablolarının düzgün şekilde bağlandığından emin olun ve yukarıdaki prosedürleri tekrarlayın.

#### DHCP dışı bir ortamdaysanız:

- 1. Projektörün ve bilgisayarınızın aynı yerel ağa doğru şekilde bağlandığından emin olun.
- 2. SİSTEM AYARI: Gelişmiş > LAN Ayarları öğesine gidin ve ENTER (GİR) tuşuna basın.
- 3. LAN Ayarları sayfası açılacaktır.
- 4. ▼ tuşuna basarak **DHCP** ögesini seçin ve </ > tuşuna basarak **Kapalı** seçimini yapın.
- 5. **Projektör IP Adresi**, **Alt Ağ Maskesi**, **Varsayılan Ağ Geçidi** ve **DNS Sunucusu** ayarları hakkında bilgi için ağ yöneticinizle temasa geçin.
- 6. Değiştirmek istediğiniz öğeyi seçmek için ▼ düğmesine basın ve ENTER (GİR) düğmesine basın.
- 7. İmleci hareket ettirmek için ∢/► tuşlarına ve ardından değeri girmek için ▲/▼ tuşuna basın.
- 8. Ayarı kaydetmek için ENTER (GİR) düğmesine basın. Ayarı kaydetmek istemiyorsanız, MENU (MENÜ) düğmesine basın.
- 9. Uygula öğesini seçmek için ▼ öğesini vurgulayın ve ENTER (GİR) düğmesine basın.

LAN kabloları doğru şekilde bağlanmamışsa, **Projektör IP Adresi**, **Alt Ağ Maskesi**, **Varsayılan Ağ Geçidi** ve **DNS Sunucusu** ayarları 0.0.0.0 gösterecektir. LAN kablolarının düzgün şekilde bağlandığından emin olun ve yukarıdaki prosedürleri tekrarlayın.

# Projektörün bir web tarayıcısı (e-Control™) vasıtasıyla kontrol edilmesi

Projektörün doğru IP adresini temin ettiğinizde ve projektör açık ya da bekleme modundayken projektörü kontrol etmek için aynı yerel alan ağında bulunan herhangi bir bilgisayarı kullanabilirsiniz.

Bu özelliği kullanırken, bilgisayarınızda Adobe Flash Player yüklü olmalıdır. Lütfen Adobe Systems Incorporated'ın web sayfasından Adobe Flash Player uygulamasının son sürümünü indirin.

Önerilen işletim sistemleri: WinXP, Win7, Win8.1, Mac OS X v10.4/v10.5/v10.6/v10.7.

 Tarayıcınızın adres çubuğuna projektörün IP adresini girip Enter (Giriş) tuşuna basın. (örneğin, http://192.168.0.146)

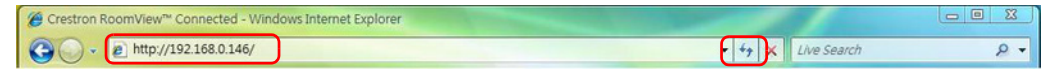

#### Önerilen web tarayıcıları: IE11, Chrome 44.0 ve altı.

2. Uzaktan ağ çalıştırma sayfası görüntülenir. Bu sayfa, uzaktan kumandayı veya projektördeki kontrol panelini kullanıyormuşsunuz gibi projektörü çalıştırmanıza olanak tanır.

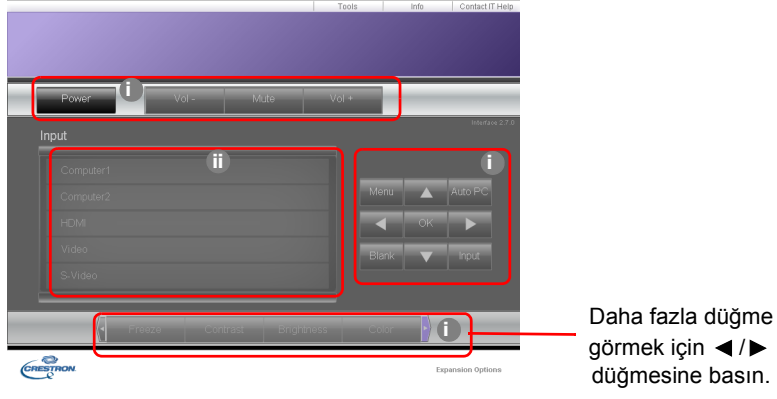

- i. Bu düğmeler, OSD menüleri ya da uzaktan kumandadakilerle aynı şekilde çalışır.
- ii. Giriş kaynağını değiştirmek için istediğiniz kaynağa tıklayın.
- 3. Araçlar sayfası, projektörü yönetmenize, LAN kontrol ayarlarını yapılandırmanıza ve bu projektördeki uzaktan ağ çalıştırmaya güvenli erişmenize olanak tanır.

|         | Crestron Control |                 | Projector     |          |              | User Password  |
|---------|------------------|-----------------|---------------|----------|--------------|----------------|
| Address | 255.255.255.255  | Projector Name  | LX-WX50       |          |              | Enabled        |
| IP ID   | 7                | Comment         |               |          | New Password |                |
| Port    | 41794            | Assigned To     | JVC Projector |          | Confirm      |                |
|         | Send             |                 |               | Send     | L            | Send           |
|         |                  | DHCP            | Enabled       | <b>A</b> | =            |                |
|         |                  | IP Address      | 10.82.30.88   | W        |              | Admin Password |
|         |                  | Subnet Mask     | 255.255.255.0 |          |              | Enabled        |
|         |                  | Pefault Gateway | 10.82.30.254  |          | New Password |                |
|         |                  | DNS Server      | 10.82.12.11   |          | Confirm      |                |
|         |                  | 1               |               |          |              | Sond           |

- i. Creston Kontrol Systemi kullanırken, lütfen Creston Kontrol Sistemi kurulum bilgileri için kullanma kılavuzuna bakın.
- ii. Projektöre isim verebilir, konumunu ve sorumlu kişiyi takip edebilirsiniz. Bu sütunda uzunluk sınırı vardır.
- iii. LAN Ayarlarını yapabilirsiniz.
- iv. Ayarlandıktan sonra bu projektördeki uzaktan ağ kullanımına erişim parola ile korunur. Bu özelliği etkinleştirmek için, "Etkinleştir" düğmesinin önündeki kutuyu işaretleyin ve Yeni Şifre sütununa istediğiniz şifreyi girin, sonrasında yeni şifreyi Onayla sütununa tekrar girerek onaylayın. Şifre korumasını devre dışı bırakmak için kutudaki işareti kaldırın.
- v. Ayarlandıktan sonra Araçlar sayfası parola ile korunur. Şifre özelliğini nasıl kullanacağınızı görmek için bkz adım iv.

vi. Uzaktan ağ kullanım sayfasına geri gitmek için Exit (Çıkış) düğmesine basın. Ayarlamaları yaptıktan sonra Send (Gönder) tuşuna bastığınızda veriler projektöre kaydedilecektir.

Şifre ayarlandıktan sonra, Çıkış düğmesi Araçlar düğmesinin yanında belirecektir. Seçtiğiniz şifreyi unutmamak için önceden veya şifreyi girdikten hemen sonra bu kılavuza yazın.

Şifrenizi not almadıysanız ve hatırlamıyorsanız aşağıdaki yöntemi kullanarak sıfırlayabilirsiniz.

- e-Control™'ün giriş ekranını web tarayıcınızdan açın.
- Projektör üzerindeki MENU (MENÜ) ve ► düğmesine 3 saniye süreyle basılı tutun.
- Şifreniz sıfırlanmıştır.

Yazılım İngilizce dilinde mevcuttur.

**DHCP** açıldığında, web sayfası bağlantısının kesilme ihtimali mevcuttur. Bu durum ortaya çıkarsa, lütfen projektörün yeni IP adresini kontrol edin ve tekrar bağlanmak için yeni adresi girin.

4. Bilgi sayfası, bu projektörün bilgilerini ve durumunu gösterir.

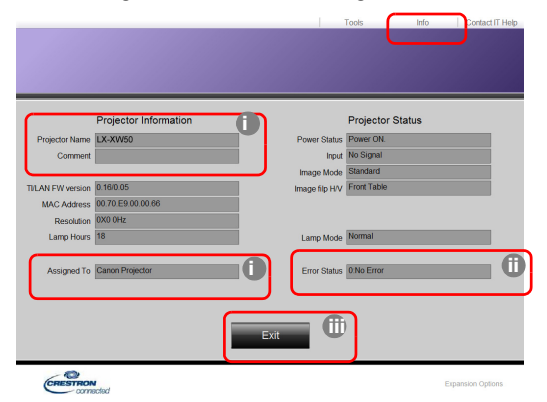

i. Araçlar sayfasına girdiğiniz bilgileri burada görünecektir ve e-Control™'ü ilk defa kullandığınızda bu sütunlar boş olacaktır.

ii. Projektör anormal bir durumdaysa, aşağıdaki bilgiler gösterilecektir.

| Hata Durumu                      | Bilgiler                                                                                             |
|----------------------------------|----------------------------------------------------------------------------------------------------|
| 0: Hata Yok                      | Projektör normal durumdadır veya aşağıda listelenen anormal durumlar dışında bir anormal durumdadır. |
| 3: Lamba arızası                 | Lamba yanmıyor veya çalışırken kapanıyor.                                                            |
| 3: Aşırı Sıcaklık                | projektör sıcaklığı çok yüksek veya ölçülemiyor.                                                     |
| 3: Fan Kilidi                    | Fan dönme hızı ayarlanamıyor veya ölçülemiyor.                                                       |
| 3: Uzun Lamba Kullanım<br>Süresi | Lamba uyarı mesajı görüldükten sonra lamba kullanılmaya devam ediliyor.                              |

iii. Uzaktan ağ kullanım sayfasına geri gitmek için Exit (Çıkış) düğmesine basın.

 'Contact IT Help' (BT Yardımı ile İrtibat) düğmesine bastıktan sonra, ekranın sağ üst köşesinde HELP DESK (YARDIM MASASI) penceresi görünecektir. Aynı yerel ağ bağlantısına bağlı olan RoomView<sup>™</sup> yazılımı yönetici/kullanıcılarına mesaj gönderebilirsiniz.

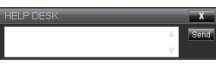

Daha fazla bilgi için, http://www.crestron.com ve www.crestron.com/getroomview adreslerini ziyaret edin.

## Projektörün PJLink™ vasıtasıyla kumandası

Bu projektör, projektör kontrolü için standart protokol olan PJLink™ desteklemektedir ve aynı uygulamayı kullanarak farklı model ve farklı imalatçı projektörlerini kontrol edebilir ve işlemlerini takip edebilirsiniz.

PJLink™ Hakkında

- PJLink<sup>™</sup> özelliğini kullanmak için PJLink<sup>™</sup> yazılımı gereklidir.
- PJLink™ teknik özellikleri için, Japan Business Machine and Information System Industries Association (JBMIA) web sitesine bakın. (http://pjlink.jbmia.veya.jp/english)
- Bu projektör JBMIA PJLink<sup>™</sup> Sınıf 1 özellikleriyle tamamen uyumludur. PJLink<sup>™</sup> Sınıf 1 tarafından belirlenen tüm komutları desteklemektedir, uyumluluk PJLink<sup>™</sup> standart özellikler Sürüm 1.4'da onaylanmıştır.

PJLink™şifre fonksiyonunun kullanımı

Projektöre PJLink™ yoluyla yetkisiz erişimi engellemek için, projektörde şifre koyma özelliği bulunmaktadır.

OSD menüsüne girmek için ayrıntılarla ilgili bkz. "OSD menüsünün kullanımı".

- 1. SİSTEM AYARI: Gelişmiş > LAN Ayarları öğesine gidin ve ENTER (GİR) tuşuna basın.
- 2. LAN Ayarları sayfası açılacaktır.
- 3. ▼ tuşuna basarak **PJLink Sertifikasyonu** ögesini seçin ve **◄**/► tuşuna basarak **Açık** seçimini yapın. Varsayılan şifre "admin"dir.
- 4. ▼ düğmesine basarak **Şifre Değiştir** öğesini seçin ve **ENTER (GİR)** tuşuna basın.
- 5. Geçerli parolayı girin. Haneyi seçmek için ∢/ ► düğmesine, 0-9, A-Z, a-z veya sembolleri seçmek için ▲/▼ düğmesine basın. Onaylamak için **ENTER (GİR)** tuşuna basın.

Şifreyi unutursanız, "projectorcontroller" şifresini kullanın.

#### PJLink™ tarafından desteklenen komutlar

| Komuta | Bilgiler                           | Uyarı (Parametre)                                                                                                    |
|--------|------------------------------------|----------------------------------------------------------------------------------------------------|
| GÜÇ    | Güç kontrolü                       | 0 = Güç Kapalı<br>1 = Açık                                                                                                    |
| GÜÇ?   | Güç durumu hakkında sorgu          | 0 = Bekleme<br>1 = Açık<br>2 = Soğuyor<br>3 = İsınıyor                                                                                                    |
| GİRİŞ  | Giriş değişimi                     | 11 = BİLGİSAYAR1                                                                                                    |
| INPT?  | Giriş değişimi hakkında sorgu      | 12 = BILGISAYAR2<br>21 = VİDEO<br>22 = S-VİDEO<br>31 = HDMI1<br>32 = HDMI2<br>33 = HDBaseT                                                                                                    |
| AVMT   | Sessiz kontrolü                    | 10 = BOŞ devre dışı                                                                                                    |
| AVMT?  | Sessiz durumu hakkında<br>sorgu    | <ul> <li>11 = BOŞ etkin</li> <li>20 = Sessiz devre dışı</li> <li>21 = Sessiz etkin</li> <li>30 = BOŞ ve sessiz devre dışı</li> <li>31 = BOŞ ve sessiz etkin</li> </ul>                                                                                                    |
| ERST?  | Hata durumu hakkında sorgu         | <ol> <li>byte: Fan hatası, 0 veya 2</li> <li>byte: Lamba hatası, 0 veya 2</li> <li>byte: Sıcaklık hatası, 0 veya 2</li> <li>byte: Daima 0</li> <li>byte: Daima 0</li> <li>byte: Diğer hatalar, 0 veya 2</li> <li>* 0 veya 2 anlamı aşağıdaki gibidir:</li> <li>0 = Hata tespit edilemedi, 2 = Hata</li> </ol> |
| LAMP?  | Lamba durumu hakkında<br>sorgu     | <ol> <li>1. değer (1~4 aralığındaki rakamlar): Toplam<br/>lamba çalışma zamanı (Bu öğe Lamba Modu'nun<br/>Ekonomik olduğu temel alınarak hesaplanmış<br/>lamba çalışma zamanını (saat) gösterir.)</li> <li>2. değer: 0 = Lamba kapalı, 1 = Lamba açık</li> </ol>                                              |
| INST?  | Geçerli girişler hakkında<br>sorgu | Aşağıdaki değer iletilir.<br>"11 12 21 22 31"                                                                                                    |
| NAME?  | Projektör adı hakkında sorgu       | Komut araçlar sayfasında belirtilen projektör adını iletir                                                                                                    |
| INF1?  | Üretici adı hakkında sorgu         | "JVC" iletilir.                                                                                                    |
| INF2?  | Model adı hakkında sorgu           | "LX-WX50" iletilir.                                                                                                    |
| INFO?  | Diğer bilgiler hakkında sorgu      | DMD çözünürlüğü çıkacaktır.                                                                                                    |
| CLSS?  | Class bilgisi hakkında sorgu       | "1" iletilir.                                                                                                    |

# Bakım

# Projektörün bakımı

#### Lensin temizlenmesi

Lensi, yüzeyinde her kir veya toz gördüğünüzde temizleyiniz.

Projektörün herhangi bir yerini temizlemeden önce, uygun kapatma prosedürünü kullanarak onu kapatın (bkz. "Projektörün kapatılması"), güç kablosunu prizden çekin ve tamamen soğumasını bekleyin.

- Tozu temizlemek için basınçlı hava spreyi kullanınız.
- Kir veya leke varsa, lens temizleme kağıdı kullanarak veya yumuşak bir bezi lens temizleyicisiyle nemlendirerek lens yüzeyini nazikçe silin.
- Kesinlikle aşındırıcı bez, alkalin/asitli temizleyici, ovma tozları veya alkol, benzin, tiner veya böcek ilacı gibi uçucu çözeltiler kullanmayın. Bu tip malzemelerin kullanılması veya lastik ya da vinil malzemelerle uzun süre temas etmesi, projektör yüzeyinde ve dolap malzemesinde hasara neden olacaktır.
- Lense asla parmağınızla dokunmayın veya lensi aşındırıcı maddelerle silmeyin. Kağıt havlular bile lensin üzerindeki kaplamaya zarar verebilir. Her zaman yalnızca uygun optik lens fırçası, bezi ve temizleme solüsyonu kullanın. Projektör açıkken ya da bir önceki kullanımdan dolayı hala sıcakken, lensi temizlemeyin.

#### Projektör kasasının temizlenmesi

Projektörün herhangi bir yerini temizlemeden önce, uygun kapatma prosedürünü kullanarak onu kapatın (bkz. "Projektörün kapatılması"), güç kablosunu prizden çekin ve tamamen soğumasını bekleyin.

- Tozu ve kiri yumuşak, kuru, pamuksuz bir kumaşla temizleyin.
- İnatçı kir veya lekeleri temizlemek için yumuşak bir bezi su ve nötr ph'lı bir deterjanla nemlendirin. Ardından kasayı silin.

CF Kesinlikle parafin, alkol, benzen, tiner veya diğer kimyasal deterjanları kullanmayın. Bunlar kasaya zarar verebilir.

#### Projektörün saklanması

Projektörünü uzun bir süre saklamak için:

- Saklama alanının nem ve sıcaklığının projektör için önerilen aralık dahilinde olduğundan emin olun. Önerilen sıcaklık aralığı için bkz. "Teknik Özellikler" ya da bayinize başvurun.
- Ayarlayıcı ayağını geri çekin.
- Uzaktan kumandanın pillerini çıkartın.
- Projektörü, orijinal ambalajına veya eşdeğeri bir ambalaja yerleştirin.

#### Projektörün taşınması

Projektörünüzü orijinal ambalajında veya eşdeğeri bir ambalajda taşımanız önerilir.

# Lamba bilgileri

## Lambanızın saatini öğrenme

Projektör çalışma süresi (saat olarak) ankastre süre ölçer tarafından otomatik olarak hesaplanır.

Toplam (eşdeğer) lamba süresi = (**Normal** modunda kullanıldığı süre) + 4/5 x (**Ekonomik** modunda kullanıldığı süre)

Lamba süresi bilgilerini edinmek için:

- 1. MENU (MENÜ) tuşuna basın.
- (◄/►/▲/▼) ok tuşlarını kullanarak BİLGİ veya SİSTEM AYARI: Gelişmiş > Lamba Ayarları > Lamba Süresi emnülerine gidin.
- 3. Lamba Süresi bilgisi görüntülenir.
- 4. Çıkmak için MENU (MENÜ) tuşuna basın.

## Lamba ömrünün uzatılması

Yansıtma lambası bir sarf malzemesidir. Lamba ömrünü olabildiğince uzun tutabilmek için OSD menüsünden aşağıdaki ayarları yapabilirsiniz.

OSD menüsüne girmek için ayrıntılarla ilgili bkz. "OSD menüsünün kullanımı".

#### ayarıLamba Modu

Projektörü Ekonomik moduna ayarlamak lamba ömrünü uzatır.

- 1. SİSTEM AYARI: Gelişmiş > Lamba Ayarları > Lamba Modu öğesine gidin.
- 2. **◄/**► tuşlarına basarak istediğiniz moda geçin ve **ENTER (GİR)** tuşuna basın.
- İşleminiz tamamlandığında MENU (MENÜ) tuşuna basıp değişiklikleri kaydedin ve çıkış yapın.

### ayarı Otomatik Kapanma

Bu fonksiyon, belirlenen süre içerisinde, giriş kaynağı gelmemesi durumunda projektörün otomatik olarak kapanmasını sağlar.

- 1. SİSTEM AYARI: Temel > Otomatik Kapanma öğesine gidin.
- 4/ ► tuşlarını kullanarak bir zaman periyodu seçin. Önceden ayarlanan süre uzunlukları sunumunuz için uygun değilse, Devre Dışı seçeneğini seçtiğinizde projektör belirli bir zaman periyodu içerisinde otomatik olarak kapanmayacaktır.
- İşleminiz tamamlandığında MENU (MENÜ) tuşuna basıp değişiklikleri kaydedin ve çıkış yapın.

### Lamba değiştirme zamanı

Lamba göstergesi kırmızı yandığında veya lambanın değiştirilmesini öneren bir mesaj belirdiğinde, lütfen yeni bir lamba takın veya yetkili satıcınıza danışın. Eski bir lamba, projektörde arızaya neden olabilir ve bazı durumlarda lamba patlayabilir.

Lamba çok ısındığında LAMP (Lamba) gösterge ışığı ve TEMP (Sıcaklık) uyarı ışığı yanacaktır. Gücü kapatın ve projektörün soğuması için 45 dakika bekleyin. LAMP (Lamba) veya TEMP (Sıcaklık) göstergesi gücü tekrar açtıktan sonra hala yanıyorsa lütfen yetkili satıcınızla temas kurun. Ayrıntılar için bkz. "Göstergeler".

Aşağıdaki lamba uyarı ekranları, lambayı değiştirmeniz gerektiğini hatırlatacaktır.

Aşağıdaki şekiller yalnızca referans amaçlıdır ve gerçek tasarıma göre farklılık gösterebilir.

| Durum                                                                                                    | Mesaj                                                                                                    |
|----------------------------------------------------------------------------------------------------|----------------------------------------------------------------------------------------------------|
| Lamba 1500 saattir çalışmaktadır. Optimum performans için<br>yeni bir lamba takın. Projektör <b>Ekonomik</b> seçiliyken normal<br>şekilde çalışıyorsa (Bkz "Lambanızın saatini öğrenme"),<br>projektörü 1950 saat lamba uyarısı çıkana kadar<br>kullanmaya devam edebilirsiniz.                                                             | Uyarı<br>Yedek Lamba Sipariş Edin<br>Lamba>1500 Saat<br>TAMAM                                                                        |
| Lamba 1950 saattir çalışmaktadır. Projektörün lamba<br>hizmet ömrü dolduğunda meydana gelebilecek uygunsuz<br>durumları önlemek için yeni bir lamba takılmalıdır.                                                                                                    | Uyarı<br>Lambayı En Kısa Sürede Değiştir<br>Lamba>1950 Saat<br>TAMAM                                                                 |
| Lamba 2000 saattir çalışmaktadır.                                                                                                    | Uyarı                                                                                                    |
| Lambayı bu aşamada değiştirmeniz kesinlikle önerilir.<br>Lamba bir sarf malzemesidir. Lamba parlaklığı<br>kullanıldıkça azalır. Bu normal bir durumdur.<br>Parlaklığın belirgin biçimde düştüğünü gördüğünüzde<br>lambayı değiştirebilirsiniz. Lamba daha önce<br>değiştirilmediyse, 2000 saatlik kullanımın ardından<br>değiştirilmelidir. | Lambayı Hemen Değiştir<br>Lamba>2000 Saat<br>TAMAM                                                                                   |
| Projektörün normal şekilde çalışabilmesi için lambanın değiştirilmesi GEREKLİDİR.                                                                                                    | UYARI<br>Lamba Kullanım Süresi Doldu<br>Lambayı değiştirin (Kullanıcı kılavuzuna<br>bakın) Sonra lamba zmnlaycsn sıfırlayın<br>TAMAM |

## Lambanın değiştirilmesi

- Elektrik çarpması riskini azaltmak için lambayı değiştirmeden önce projektörü daima kapatın ve elektrik kablosunu çıkartın.
  - Ciddi yanık riskini azaltmak için lambayı değiştirmeden önce en az 45 dakika projektörün soğumasını bekleyin.
  - Parmaklarınızın yaralanma ve cihaz iç bileşenlerinin hasar görme riskini azaltmak için keskin parçalar halinde kırılmış lamba camını çıkartırken dikkatli olun.
  - Lense dokunarak parmaklarınızı yaralama ve/veya görüntü kalitesini bozma riskini azaltmak için, lamba çıkartılmışken boş lamba bölmesine Dokunmayın.
  - Bu lamba cıva içermektedir. Bu lambayı uygun şekilde atmak için yerel tehlikeli atık yönetmeliğine başvurun.
  - Projektörün en üst düzeyde performans vermesi için, yedek lamba olarak uygun bir projektör lambası kullanmanız önerilmektedir.
  - Kırık lambalarla uğraşırken iyi bir havalandırma sağlayın. Solunum cihazları, güvenlik gözlükleri, koruyucu gözlükler veya yüz koruyucusu kullanmanızı ve eldivenler gibi koruyucu elbiseler kullanmanızı öneriyoruz.
  - Projektörü kapatıp fişini çekin. Lamba sıcaksa, lambanın soğuması için 45 dakika bekleyerek yanık riskini önleyin.
  - 2. Projektörün yanındaki lamba kapağını sabitleyen vidaları lamba kapağı gevşeyinceye kadar gevşetin.
  - 3. Lamba kapağını açmak için itin.
  - 4. Lamba kapağını projektörün üzerinden alın.
  - 5. Daha sonra aynı pozisyonda yeni bir film koymak için lamba koruma filmindeki bir pozisyonu onaylayın ve ardından lamba koruma filmini çıkartın ve atın.
- 🕐 Lamba kapağı çıkarılmış durumdayken gücü açmayın.
  - Lamba ile projektör arasına parmaklarınızı sokmayın, çünkü; projektörün içerisindeki keskin kenarlar yaralanmalara sebep olabilir.
  - 6. Lambayı tutan vidayı gevşetin.
  - 7. Kolu dik duracak şekilde kaldırın.

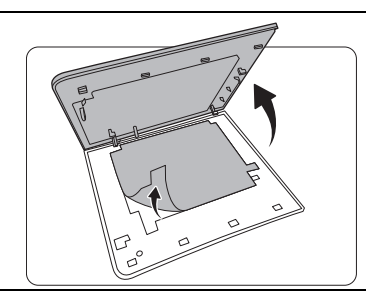

3

, ,

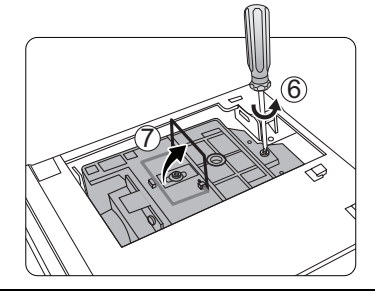

- 8. Kolu kullanarak lambayı yavaşça projektörden çekin.
- Hızlı çekilmesi lambanın kırılmasına ve kırılan camın projektörün içine saçılmasına yol açabilir.
  - Lambayı, üzerine su sıçrayabilecek, çocukların erişebileceği veya yanıcı maddelere yakın yerlere koymayın.
  - Lamba çıkarıldıktan sonra ellerinizi projektörün içine sokmayın. İçerdeki optik komponentlere Dokunmanız halinde yansıtılan görüntülerde renk eşitsizliği veya bozulma meydana gelebilir.
  - 9. Şekilde gösterildiği gibi, yeni lambayı indirin.

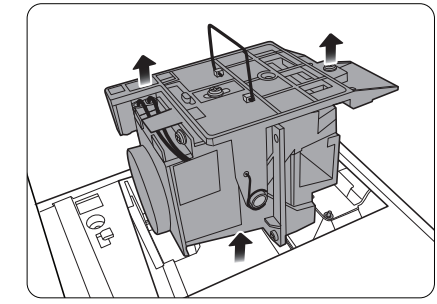

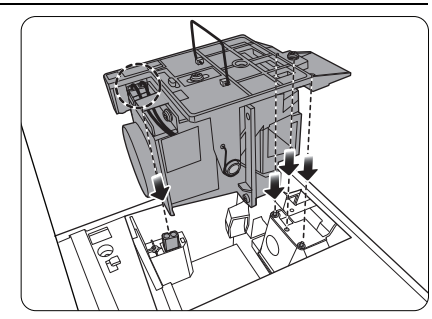

10. Lambayı tutan vidayı sıkın.

- 11. Kulpun düzgünce yerleştiğinden ve yerine oturduğundan emin olun.
- Gevşek vidalar, arızaya yol açacak şekilde hatalı bağlantıya neden olabilir.
  - Vidayı çok fazla sıkmayın.

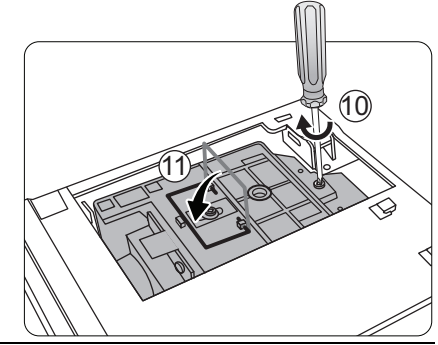

12. Lamba koruma filmini değiştirin. 13. Projektör üzerindeki lamba kapağını değiştirin.

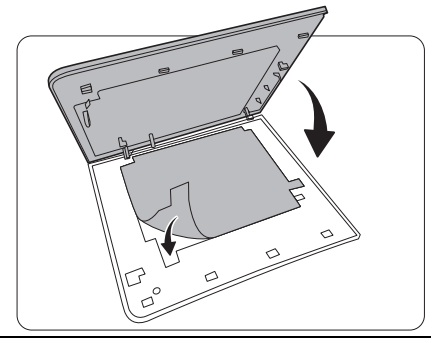

14. Lamba kapağını tutan vidaları sıkın.

- Gevşek vidalar, arızaya yol açacak şekilde hatalı bağlantıya neden olabilir.
  - Vidayı çok fazla sıkmayın.

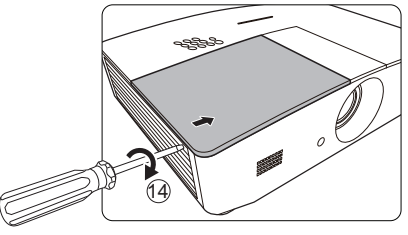

15. Gücü bağlayıp projektörü yeniden çalıştırın.

16. Başlangıç logosu görüntülendikten sonra, lamba zamanlayıcısını OSD menüsünden sıfırlayın.

/ Lamba yeni değilse ve değiştirilmemişse sıfırlamayın, bu projektöre zarar verebilir.

Lamba süresinin "0" olarak ayarlandığını gösteren bir "Reset Successfully" iletisi görünür.

# Göstergeler

Projektörün durumunu gösteren 3 gösterge vardır. Gösterge ışıkları hakkında aşağıdaki bilgileri kontrol edin. Eğer bir sorun varsa, projektörü kapatın ve satıcınızla görüşün.

|                             | lşık                        |                             | Durum & Tanımı                                             |  |  |  |
|-----------------------------|-----------------------------|-----------------------------|------------------------------------------------------------|--|--|--|
| POWER                       | TEMP                        | LAMP                        |                                                            |  |  |  |
|                             |                             |                             |                                                            |  |  |  |
|                             |                             |                             | Güç durumları                                              |  |  |  |
| Turuncu                     | Kapalı                      | Kapalı                      | Bekleme modu                                               |  |  |  |
| Yeşil<br>Yanıp<br>Sönüyor   | Kapalı                      | Kapalı                      | Açılıyor                                                   |  |  |  |
| Yeşil                       | Kapalı                      | Kapalı                      | Normal çalışma                                             |  |  |  |
| Turuncu<br>Yanıp<br>Sönüyor | Kapalı                      | Kapalı                      | Normal güç kapalı soğutma                                  |  |  |  |
| Kırmızı<br>Yanıp<br>Sönüyor | Kapalı                      | Kapalı                      | İndiriliyor                                                |  |  |  |
| Yeşil                       | Kapalı                      | Kırmızı                     | CW başlatılamadı                                           |  |  |  |
| Kırmızı                     | Kapalı                      | Kapalı                      | Ölçer sıfırlanamadı                                        |  |  |  |
| Yeşil                       | Kapalı                      | Kapalı                      | Isınma AÇIK                                                |  |  |  |
| Yeşil                       | Yeşil                       | Yeşil                       | Isinma KAPALI                                              |  |  |  |
|                             | Lamba durumları             |                             |                                                            |  |  |  |
| Kapalı                      | Kapalı                      | Kırmızı                     | Normal çalışma sırasında lamba hatası                      |  |  |  |
| Kapalı                      | Kapalı                      | Kırmızı<br>Yanıp<br>Sönüyor | Lamba yanmıyor                                             |  |  |  |
|                             |                             |                             | Termal durumlar                                            |  |  |  |
| Kırmızı                     | Kırmızı                     | Kapalı                      | Fan 1 hatası (gerçek fan hızı, istenen hızın +%25 dışında) |  |  |  |
| Kırmızı                     | Kırmızı<br>Yanıp<br>Sönüyor | Kapalı                      | Fan 2 hatası (gerçek fan hızı, istenen hızın +%25 dışında) |  |  |  |
| Kırmızı                     | Yeşil                       | Kapalı                      | Fan 3 hatası (gerçek fan hızı, istenen hızın +%25 dışında) |  |  |  |
| Kırmızı                     | Yeşil<br>Yanıp<br>Sönüyor   | Kapalı                      | Fan 4 hatası (gerçek fan hızı, istenen hızın +%25 dışında) |  |  |  |
| Kırmızı<br>Yanıp<br>Sönüyor | Kırmızı                     | Kapalı                      | Fan 5 hatası (gerçek fan hızı, istenen hızın +%25 dışında) |  |  |  |
| Kırmızı<br>Yanıp<br>Sönüyor | Kırmızı<br>Yanıp<br>Sönüyor | Kapalı                      | Fan 6 hatası (gerçek fan hızı, istenen hızın +%25 dışında) |  |  |  |
| Yeşil                       | Kırmızı                     | Kapalı                      | Sıcaklık 1 hatası (belirlenmiş sıcaklığın üzerinde)        |  |  |  |

# Sorun Giderme

| Sorun                                                                                      | Nedeni                                                                  | Düzeltici İşlem                                                                                                    |  |
|--------------------------------------------------------------------------------------------|-------------------------------------------------------------------------|----------------------------------------------------------------------------------------------------|--|
| Projektör açılmıyor.                                                                       | Güç kablosundan güç gelmiyor.                                           | Elektrik kablosunu projektördeki AC<br>girişine, diğer ucunuysa duvar prizine<br>takın. Güç çıkışında anahtar varsa,<br>anahtarın açık olduğundan emin olun. |  |
|                                                                                            | Soğutma işlemi sırasında<br>projektörün tekrar açılmaya<br>çalışılması. | Soğutma işlemi tamamlanana kadar<br>bekleyin.                                                                                                    |  |
|                                                                                            | Lamba kapağı doğru takılmamış.                                          | Lamba kapağını doğru şekilde takın.                                                                                                    |  |
|                                                                                            | Video kaynağı açılmamış veya<br>doğru bağlanmamış.                      | Video kaynağını açın ve sinyal<br>kablosunun doğru şekilde bağlanıp<br>bağlanmadığını kontrol edin.                                                          |  |
| Görüntü yok.                                                                               | Projektör, giriş kaynağı cihazına<br>doğru bağlanmamıştır.              | Bağlantıyı kontrol edin.                                                                                                    |  |
|                                                                                            | Giriş kaynağı doğru seçilmemiştir.                                      | Projektör veya uzaktan kumandadaki<br>SOURCE (KAYNAK) düğmesiyle doğru<br>giriş kaynağını seçin.                                                             |  |
| Görüntü dengesiz. Bağlantı kabloları projektöre ya sinyal kaynağına tam olarak takılmamış. |                                                                         | Kabloları uygun terminallere doğru<br>şekilde takın.                                                                                                    |  |
|                                                                                            | Projektörün lensi düzgün bir<br>şekilde odaklanmamış.                   | Odak halkasını kullanarak lensin odağını<br>ayarlayın.                                                                                                    |  |
| Görüntü bulanık.                                                                           | Projektör ve perde düzgün bir<br>şekilde hizalanmamış.                  | Yansıtma açısını ve yönünü ve ayrıca gerekirse ünitenin yüksekliğini ayarlayın.                                                                              |  |
|                                                                                            | Lens kapağı açık değil. (Eğer<br>varsa)                                 | Lens kapağını çıkartın. (Eğer varsa)                                                                                                    |  |
|                                                                                            | Pil bitmiştir.                                                          | Pillerin ikisini de yenileriyle değiştirin.                                                                                                    |  |
| Uzaktan kumanda<br>doğru çalışmıyor.                                                       | Uzaktan kumanda ile projektör<br>arasında bir engel var.                | Engeli kaldırın.                                                                                                    |  |
|                                                                                            | Projektörün çok uzağındasınız.                                          | Projektörün 8 metre (26,2 fit) uzağında<br>durun.                                                                                                    |  |
|                                                                                            | 3D gözlüklerin şarjı bitti.                                             | 3D gözlükleri şarj edin.                                                                                                    |  |
|                                                                                            | 3D menüsündeki ayarlar doğru<br>ayarlanmamış.                           | 3D menüsündeki ayarları doğru olarak<br>ayarlayın.                                                                                                    |  |
| 3D içerik doğru<br>görüntülenmiyor                                                         | Blu-ray Diskiniz 3D formatında<br>değil.                                | 3D Blu-ray Disk kullanın ve tekrar deneyin.                                                                                                    |  |
|                                                                                            | Giriş kaynağı doğru seçilmemiştir.                                      | Projektör veya uzaktan kumandadaki<br>SOURCE (KAYNAK) düğmesiyle doğru<br>giriş kaynağını seçin.                                                             |  |

# Teknik Özellikler

## Projektörün teknik özellikleri

Tüm teknik özellikler, haber verilmeden değiştirilebilir.

### Optik

Çözünürlük 1280 (H) x 800 (V) Görüntü sistemi Tek çipli DLP<sup>™</sup> sistemi Lens F = 2,45 ila 3,07, f = 15,75 ila 25,1 mm Lamba 370 W lamba

### Elektrik

Güç kaynağı AC100–240V, 6 A, 50-60 Hz (Otomatik) Güç tüketimi 594 W (Maks.); <0,5 W (Bekleme); < 3 W (Ağ bekleme)

#### Çıkış terminalleri

Hoparlör (Stereo) 10 watt x 2 Ses sinyal çıkışı PC ses jakı x 1 12VDC (Maks. 0.5 A) x 1

### Kumanda

RS-232 seri kumanda 9 pin x 1 IR alıcısı x 2 LAN kumanda RJ45 x 1

#### Giriş terminalleri

Bilgisayar girisi RGB girişi D-Sub 15-pin (dişi) x 1 Video sinvali girisi S-VIDEO Mini DIN 4-pinli port x 1 VIDEO RCA jakı x 1 SD/HDTV sinyal girişi Analog - Komponent RCA jakı x 3 ((RGB girişi üzerinden) Dijital - HDMI x 2 Ses sinvali girisi Ses girişi RCA ses jakı (Sol/Sağ) x 2 PC ses jakı x 1 USB portu (Tip-A x 1; Mini-B x 1)

### Çevresel Gereklilikler

Çalışma sıcaklığı Deniz seviyesinde 0°C–40°C Çalışma bağıl nemi %10 - %90 (yoğunlaşmasız) Çalışma rakımı 0°C–35°C'de 0–1499 m 0°C–30°C'de 1500–3000 m (Yüksek Yer Modu açık olarak)

### Mekanik

Ağırlık 4,9 Kg

## Boyutlar

414,8 mm x 275,9 mm x 116 mm (G x D x Y)

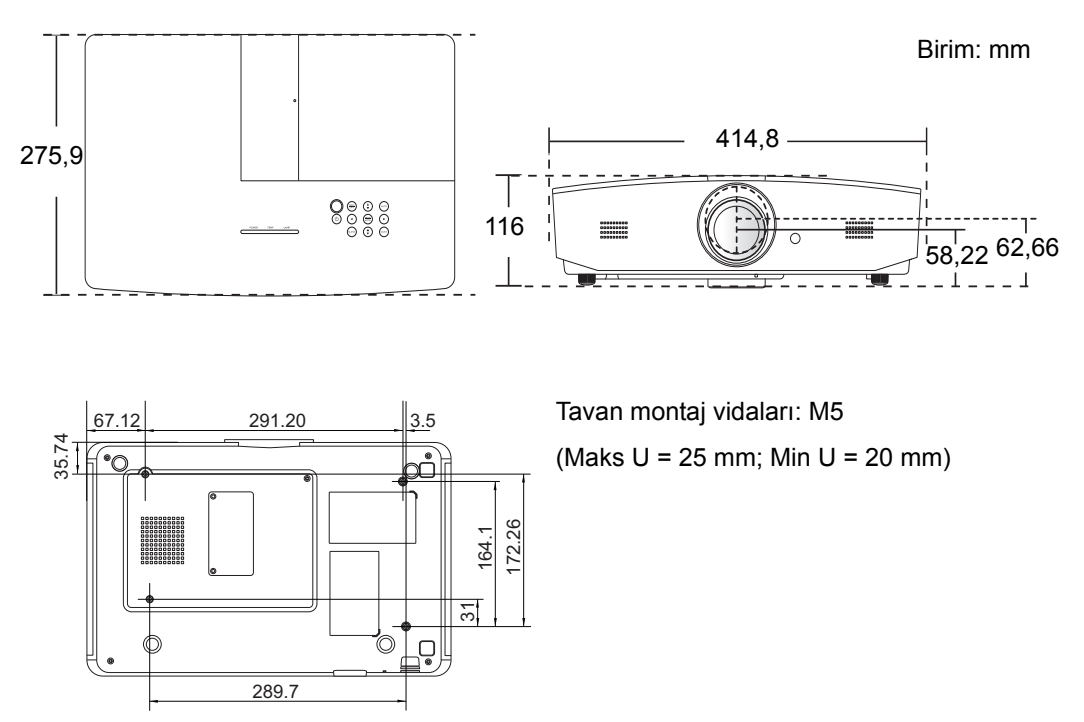

## Zamanlama çizelgesi

## Bilgisayar girişi için desteklenen zamanlama

| Format      | Çözünürlük                    | Yenileme hızı<br>(Hz) | Yatay<br>Frekans<br>(KHz) | Piksel<br>Frekansı<br>(MHz) |
|-------------|-------------------------------|-----------------------|---------------------------|-----------------------------|
| 720 x 400   | 720 x 400_70                  | 70,087                | 31,469                    | 28,3221                     |
|             | VGA_60*                       | 59,940                | 31,469                    | 25,175                      |
| C40 × 400   | VGA_72                        | 72,809                | 37,861                    | 31,500                      |
| 640 X 480   | VGA_75                        | 75,000                | 37,500                    | 31,500                      |
|             | VGA_85                        | 85,008                | 43,269                    | 36,000                      |
|             | SVGA_60*                      | 60,317                | 37,879                    | 40,000                      |
|             | SVGA_72                       | 72,188                | 48,077                    | 50,000                      |
| 800 x 600   | SVGA_75                       | 75,000                | 46,875                    | 49,500                      |
|             | SVGA_85                       | 85,061                | 53,674                    | 56,250                      |
|             | SVGA_120**<br>(Boşluğu Azalt) | 119,854               | 77,425                    | 83,000                      |
|             | XGA_60*                       | 60,004                | 48,363                    | 65,000                      |
| 1024 x 768  | XGA_70                        | 70,069                | 56,476                    | 75,000                      |
|             | XGA_75                        | 75,029                | 60,023                    | 78,750                      |
|             | XGA_85                        | 84,997                | 68,667                    | 94,500                      |
|             | XGA_120**<br>(Boşluğu Azalt)  | 119,989               | 97,551                    | 115,500                     |
| 1152 x 864  | 1152 x 864_75                 | 75,00                 | 67,500                    | 108,000                     |
| 1280 x 720  | 1280 x 720_60*                | 60                    | 45,000                    | 74,250                      |
| 1280 x 768  | 1280 x 768_60*                | 59,870                | 47,776                    | 79,5                        |
|             | WXGA_60*                      | 59,810                | 49,702                    | 83,500                      |
|             | WXGA_75                       | 74,934                | 62,795                    | 106,500                     |
| 1280 x 800  | WXGA_85                       | 84,880                | 71,554                    | 122,500                     |
|             | WXGA_120**<br>(Boşluğu Azalt) | 119,909               | 101,563                   | 146,25                      |
|             | SXGA_60***                    | 60,020                | 63,981                    | 108,000                     |
| 1280 x 1024 | SXGA_75                       | 75,025                | 79,976                    | 135,000                     |
|             | SXGA_85                       | 85,024                | 91,146                    | 157,500                     |
| 1000 000    | 1280 x 960_60***              | 60,000                | 60,000                    | 108                         |
| 1280 x 960  | 1280 x 960_85                 | 85,002                | 85,938                    | 148,500                     |

| 1360 x 768       | 1360 x 768_60***                  | 60,015 | 47,712 | 85,500  |
|------------------|-----------------------------------|--------|--------|---------|
| 1440 x 900       | WXGA+_60***                       | 59,887 | 55,935 | 106,500 |
| 1400 x 1050      | SXGA+_60***                       | 59,978 | 65,317 | 121,750 |
| 1600 x 1200      | UXGA***                           | 60,000 | 75,000 | 162,000 |
| 1680 x 1050      | 1680 x 1050_60***                 | 59,954 | 65,290 | 146,250 |
| 640 x 480@67Hz   | MAC13                             | 66,667 | 35,000 | 30,240  |
| 832 x 624@75Hz   | MAC16                             | 74,546 | 49,722 | 57,280  |
| 1024 x 768@75Hz  | MAC19                             | 74,93  | 60,241 | 80,000  |
| 1152 x 870@75Hz  | MAC21                             | 75,06  | 68,68  | 100,00  |
| 1920 x 1080@60Hz | 1920 x 1080_60<br>(Boşluğu Azalt) | 60     | 67,5   | 148,5   |
| 1920 x 1200@60Hz | 1920 x 1200_60<br>(Boşluğu Azalt) | 59,95  | 74,038 | 154     |

\*Frame Sequential, Top-Bottom veya Side-by-Side formatlı 3D sinyali için desteklenen zamanlama.

\*\*Frame Sequential formatlı 3D sinyali için desteklenen zamanlama.

\*\*\*Top-Bottom, veya Side-by-Side formatlı 3D sinyali için desteklenen zamanlama.

Tukarıda gösterilen zamanlamalar EDID dosyasına ve VGA grafik kartı sınırlamalarına bağlı olarak desteklenemiyor. Bazı zamanlamaların seçilememesi mümkündür.

## HDMI (HDCP) girişi için desteklenen zamanlama

| Format      | Çözünürlük                    | Dikey Frekans<br>(Hz) | Yatay Frekans<br>(KHz) | Piksel<br>Frekansı<br>(MHz) |
|-------------|-------------------------------|-----------------------|------------------------|-----------------------------|
| C40 × 400   | VGA_60*                       | 59,940                | 31,469                 | 25,175                      |
|             | VGA_72                        | 72,809                | 37,861                 | 31,500                      |
| 040 x 480   | VGA_75                        | 75,000                | 37,500                 | 31,500                      |
|             | VGA_85                        | 85,008                | 43,269                 | 36,000                      |
| 720 x 400   | 720 x 400_70                  | 70,087                | 31,469                 | 28,3221                     |
|             | SVGA_60*                      | 60,317                | 37,879                 | 40,000                      |
|             | SVGA_72                       | 72,188                | 48,077                 | 50,000                      |
| 800 x 600   | SVGA_75                       | 75,000                | 46,875                 | 49,500                      |
|             | SVGA_85                       | 85,061                | 53,674                 | 56,250                      |
|             | SVGA_120**<br>(Boşluğu Azalt) | 119,854               | 77,425                 | 83,000                      |
|             | XGA_60*                       | 60,004                | 48,363                 | 65,000                      |
|             | XGA_70                        | 70,069                | 56,476                 | 75,000                      |
| 1024 x 768  | XGA_75                        | 75,029                | 60,023                 | 78,750                      |
|             | XGA_85                        | 84,997                | 68,667                 | 94,500                      |
|             | XGA_120**<br>(Boşluğu Azalt)  | 119,989               | 97,551                 | 115,500                     |
| 1152 x 864  | 1152 x 864_75                 | L_75 75,00 67         |                        | 108,000                     |
| 1280 x 720  | 1280 x 720_60*                | 60                    | 45,000                 | 74,250                      |
| 1280 x 768  | 1280 x 768_60*                | 59,870                | 47,776                 | 79,5                        |
|             | WXGA_60*                      | 59,810                | 49,702                 | 83,500                      |
|             | WXGA_75                       | 74,934                | 62,795                 | 106,500                     |
| 1280 x 800  | WXGA_85                       | 84,880                | 71,554                 | 122,500                     |
|             | WXGA_120**<br>(Boşluğu Azalt) | 119,909               | 101,563                | 146,25                      |
| 1280 x 1024 | SXGA_60***                    | 60,020                | 63,981                 | 108,000                     |
|             | SXGA_75                       | 75,025                | 79,976                 | 135,000                     |
|             | SXGA_85                       | 85,024                | 91,146                 | 157,500                     |
| 1280 × 060  | 1280 x 960_60***              | 60,000                | 60,000                 | 108                         |
| 1200 X 900  | 1280 x 960_85                 | 85,002                | 85,938                 | 148,500                     |
| 1360 x 768  | 1360 x 768_60***              | 60,015                | 47,712                 | 85,500                      |

| 1440 x 900       | WXGA+_60***                       | 59,887 | 55,935 | 106,500 |
|------------------|-----------------------------------|--------|--------|---------|
| 1400 x 1050      | SXGA+_60***                       | 59,978 | 65,317 | 121,750 |
| 1600 x 1200      | UXGA****                          | 60,000 | 75,000 | 162,000 |
| 1680 x 1050      | 1680 x 1050_60***                 | 59,954 | 65,290 | 146,250 |
| 640 x 480@67Hz   | MAC13                             | 66,667 | 35,000 | 30,240  |
| 832 x 624@75Hz   | MAC16                             | 74,546 | 49,722 | 57,280  |
| 1024 x 768@75Hz  | MAC19                             | 75,020 | 60,241 | 80,000  |
| 1152 x 870@75Hz  | MAC21                             | 75,06  | 68,68  | 100,00  |
| 1920 x 1080@60Hz | 1920 x 1080_60<br>(Boşluğu Azalt) | 60     | 67,5   | 148,5   |
| 1920 x 1200@60Hz | 1920 x 1200_60<br>(Boşluğu Azalt) | 59,95  | 74,038 | 154     |

(7 \*Frame Sequential, Top-Bottom veya Side-by-Side formatlı 3D sinyali için desteklenen zamanlama.

\*\*Frame Sequential formatlı 3D sinyali için desteklenen zamanlama.

\*\*\*Top-Bottom, veya Side-by-Side formatlı 3D sinyali için desteklenen zamanlama.

\*\*\*\*Top-Bottom formatlı 3D sinyali için desteklenen zamanlama.

🕝 Yukarıda gösterilen zamanlamalar EDID dosyasına ve VGA grafik kartı sınırlamalarına bağlı olarak desteklenemiyor. Bazı zamanlamaların seçilememesi mümkündür.

| Zamanlama   | Çözünürlük  | Dikey Frekans<br>(Hz) | Yatay Frekans<br>(KHz) | Piksel Frekansı<br>(MHz) |
|-------------|-------------|-----------------------|------------------------|--------------------------|
| 480i*       | 720 x 480   | 59,94                 | 15,73                  | 27                       |
| 480p        | 720 x 480   | 59,94                 | 31,47                  | 27                       |
| 576i        | 720 x 576   | 50                    | 15,63                  | 27                       |
| 576p        | 720 x 576   | 50                    | 31,25                  | 27                       |
| 720/50p**   | 1280 x 720  | 50                    | 37,5                   | 74,25                    |
| 720/60p**   | 1280 x 720  | 60                    | 45,00                  | 74,25                    |
| 1080/24P**  | 1920 x 1080 | 24                    | 27                     | 74,25                    |
| 1080/25P    | 1920 x 1080 | 25                    | 28,13                  | 74,25                    |
| 1080/30P    | 1920 x 1080 | 30                    | 33,75                  | 74,25                    |
| 1080/50i*** | 1920 x 1080 | 50                    | 28,13                  | 74,25                    |
| 1080/60i*** | 1920 x 1080 | 60                    | 33,75                  | 74,25                    |
| 1080/50P    | 1920 x 1080 | 50                    | 56,25                  | 148,5                    |
| 1080/60P    | 1920 x 1080 | 60                    | 67,5                   | 148,5                    |

Frame Sequential formatlı 3D sinyali için desteklenen zamanlama.

\*\*Frame Sequential, veya Top-Bottom formatlı 3D sinyali için desteklenen zamanlama.

\*\*\*Side-by-Side formatlı 3D sinyali için desteklenen zamanlama.

| Format   | Çözünürlük  | Dikey Frekans<br>(Hz) | Yatay Frekans<br>(KHz) | Piksel Frekansı<br>(MHz) |
|----------|-------------|-----------------------|------------------------|--------------------------|
| 480i     | 720 x 480   | 59,94                 | 15,73                  | 13,5                     |
| 480p     | 720 x 480   | 59,94                 | 31,47                  | 27                       |
| 576i     | 720 x 576   | 50                    | 15,63                  | 13,5                     |
| 576p     | 720 x 576   | 50                    | 31,25                  | 27                       |
| 720/50p  | 1280 x 720  | 50                    | 37,5                   | 74,25                    |
| 720/60p  | 1280 x 720  | 60                    | 45,00                  | 74,25                    |
| 1080/50i | 1920 x 1080 | 50                    | 28,13                  | 74,25                    |
| 1080/60i | 1920 x 1080 | 60                    | 33,75                  | 74,25                    |
| 1080/24P | 1920 x 1080 | 24                    | 27                     | 74,25                    |
| 1080/25P | 1920 x 1080 | 25                    | 28,13                  | 74,25                    |
| 1080/30P | 1920 x 1080 | 30                    | 33,75                  | 74,25                    |
| 1080/50P | 1920 x 1080 | 50                    | 56,25                  | 148,5                    |
| 1080/60P | 1920 x 1080 | 60                    | 67,5                   | 148,5                    |

## Komponent-YPbPr girişi için desteklenen zamanlama

### S-Video/Video girişi için desteklenen zamanlama

| Format   | Dikey Frekans<br>(Hz) | Yatay Frekans<br>(KHz) | Piksel Frekansı<br>(MHz) |
|----------|-----------------------|------------------------|--------------------------|
| NTSC     | 60                    | 15,73                  | 3,58                     |
| PAL      | 50                    | 15,63                  | 4,43                     |
| SECAM    | 50                    | 15,63                  | 4,25/4,41                |
| PAL-M    | 60                    | 15,73                  | 3,58                     |
| PAL-N    | 50                    | 15,63                  | 3,58                     |
| PAL-60   | 60                    | 15,73                  | 4,43                     |
| NTSC4.43 | 60                    | 15,73                  | 4,43                     |

# Garanti ve Telif Hakkı Bilgileri

# Garanti

JVC, normal kullanım ve saklama koşulları altında bu ürün için, her türden malzeme ve işçilik kusuruna karşı garanti vermektedir.

Herhangi bir garanti talebinde, satın alındığı günün kanıtlanması gerekecektir. Bu ürünün garanti dönemi içerisinde kusurlu olduğu görülürse JVC için tek yükümlülük ve sizin için tek düzeltici işlem kusurlu tüm parçaların değiştirilmesi olacaktır (işçilik dahildir). Garanti hizmetinden yararlanmak için, tüm kusurları ürünü satın aldığınız yetkili satıcıya hemen bildiriniz.

Önemli: Yukarıdaki garanti, müşterinin, cihazı JVC'nin yazılı talimatları doğrultusunda çalıştırmaması halinde geçersizleşecektir; özellikle ortam nemi ve yüksekliği kullanım kılavuzunda belirtilen çevre koruma koşullarına uygun olmalı ve projektörün tozlu bir ortamda çalıştırılmasından kaçınılmalıdır. Bu garanti size, özel kanuni haklar tanımaktadır ve ayrıca ülkeden ülkeye değişen başka haklara da sahipsinizdir.

# Telif Hakkı

Telif Hakkı © 2015 Tüm hakları saklıdır. Bu yayının hiçbir bölümü, JVC'nin önceden yazılı izni olmadan hiçbir şekilde ve hiçbir koşulda elektronik, mekanik, manyetik, optik, kimyasal, manüel veya başka herhangi bir yöntemle bir bilgi erişim sisteminde çoğaltılamaz, iletilemez, kopyalanamaz ve saklanamaz veya herhangi bir dile ya da bilgisayar diline çevrilemez.

Tüm ticari markalar ve tescilli ticari markalar, ilgili sahiplerinin malıdır.

# Feragat

JVC burada yer alan içerikle ilgili olarak açıkça yada örtük olarak hiçbir taahhütte bulunmaz yada garanti vermez ve de özel olarak; garanti, satılabilirlik yada belirli özel bir amaca uygunluk hak iddialarını kabul etmez. Ayrıca, JVC, zaman zaman bu yayını gözden geçirme ve içeriğinde değişiklikler yapma hakkını, herhangi bir kişiyi bu tür bir revizyon veya değişiklikten haberdar etme yükümlülüğü taşımaksızın saklı tutar.